# User's manual PVS-JB-8-M junction box with monitoring for PVS800 central inverters

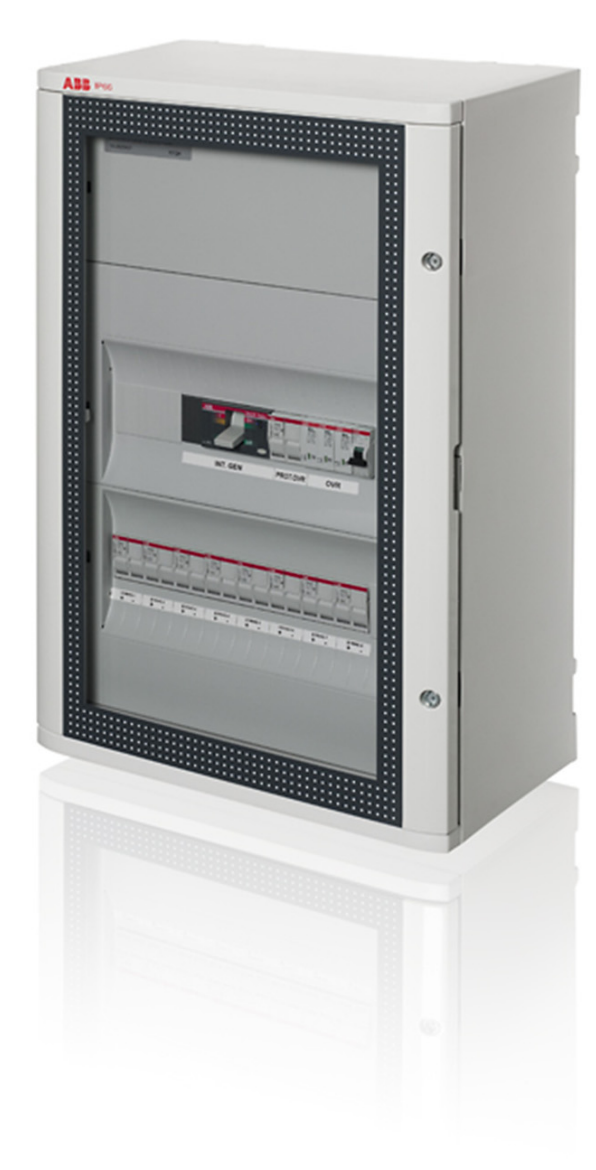

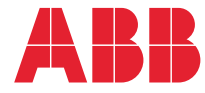

# List of related manuals

| Inverter hardware manuals and guides                        | Code (English) |  |
|-------------------------------------------------------------|----------------|--|
| PVS800-57 central inverters (100 to 500 kW) hardware manual | 3AUA0000053689 |  |
| Inverter firmware manuals and guides                        |                |  |
| PVS800 central inverters firmware manual                    | 3AUA0000058422 |  |
| Option manuals and guides                                   |                |  |
| PVS-JB-8-M junction box with monitoring for PVS800          | 3AUA0000087106 |  |

PVS-JB-8-M junction box with monitoring for PVS800 3AUA000008/106 central inverters user's manual Manuals and quick guides for I/O extension modules, fieldbus adapter, etc.

All manuals are available in PDF format on the Internet. See *Further information* on the inside of the back cover.

# User's manual

PVS-JB-8-M junction box with monitoring for PVS800 central inverters

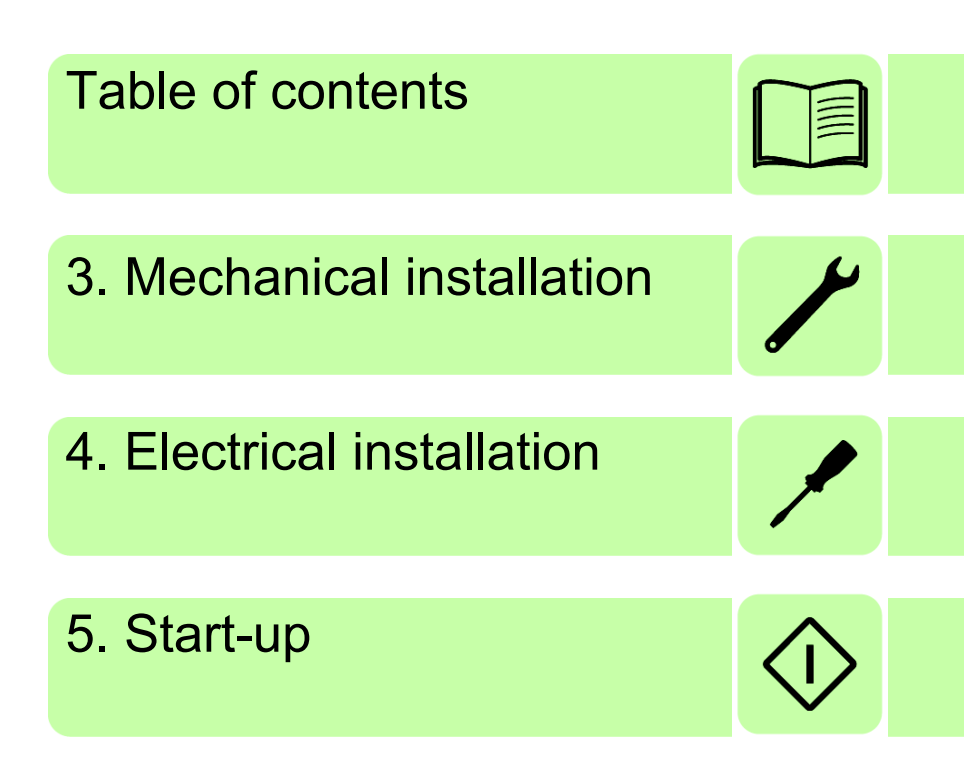

© 2011 ABB Oy. All Rights Reserved.

3AUA0000087106 Rev A EN EFFECTIVE: 2011-07-04

# **Table of contents**

| l ist of related manuals |      |      | 2        |
|--------------------------|------|------|----------|
|                          | <br> | <br> | <b>∠</b> |

## 1. Introduction to the manual

| /hat this chapter contains | . 9 |
|----------------------------|-----|
| afety instructions         | . 9 |
| arget audience             | 10  |
| ontents of the manual      | 10  |
| elated documents           | 10  |
| erms and abbreviations     | 10  |

## 2. Operation principle and hardware description

| What this chapter contains | . 1 | 3 |   |
|----------------------------|-----|---|---|
| Operation principle        | . 1 | 3 | 1 |
| Layout drawing             | . 1 | 5 |   |
| Modbus link                | . 1 | 5 |   |
| Type designation label     | . 1 | 6 |   |
| Type designation key       | . 1 | 6 |   |

## 3. Mechanical installation

| What this chapter contains     | 17 |
|--------------------------------|----|
| Checking the installation site | 17 |
| Tools and accessories          | 18 |
| Checking the delivery          | 18 |
| Installing the unit            | 19 |

## 4. Electrical installation

| What this chapter contains                                           | 21 |
|----------------------------------------------------------------------|----|
| Connecting the power cables                                          | 21 |
| Connecting the external power supply cable for the auxiliary circuit | 21 |
| Connecting the Modbus link                                           | 22 |

# 5. Start-up

| is chapter contains                                       |                                  | 23                               |
|-----------------------------------------------------------|----------------------------------|----------------------------------|
| o procedure                                               |                                  | 23                               |
| SAFETY                                                    |                                  | 23                               |
| PRIMARY CHECKS                                            |                                  | 23                               |
| CHECKS WITH NO LOAD                                       |                                  | 23                               |
| CONFIGURING THE JUNCTION BOX PARAMETERS IN THE INVERTER . |                                  | 24                               |
| PERFORMING CURRENT CALIBRATION                            |                                  | 25                               |
| FINALIZING THE START-UP                                   |                                  | 25                               |
|                                                           | is chapter contains<br>procedure | is chapter contains<br>procedure |

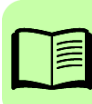

## 6. Parameters

| What this chapter contains |
|----------------------------|
| Terms and abbreviations    |
| Parameter listing          |
| 30 FAULT FUNCTIONS         |
| 32 STRING BOX ADDR 28      |
| 33 STRING MON SET 29       |
| 34 STRING MON STAT         |
| 35 ENABLED STRINGS 35      |
| 36 SBOX CUR DEV STA        |
| 40 STRING BOX 1 & 2        |
| 41 STRING BOX 3 & 4 40     |
| 42 STRING BOX 5 & 6        |
| 43 STRING BOX 7 & 8        |
| 44 STRING BOX 9 & 10 47    |
| 45 STRING BOX 11 & 12 41   |
| 46 STRING BOX 13 & 14 41   |
| 47 STRING BOX 15 & 16      |
| 48 STRING BOX 17 & 18 41   |
| 49 STRING BOX 19 & 20      |

## 7. Communication

| What this chapter contains | 43 |
|----------------------------|----|
| Communication settings     | 43 |
| Writing registers          | 44 |

# 8. Troubleshooting

| What this chapter contains | 45 |
|----------------------------|----|
| LEDs                       | 45 |
| Common problem situations  | 46 |

# 9. Technical data

| What this chapter contains       | 17 |
|----------------------------------|----|
| Input 4                          | 17 |
| Output                           | 17 |
| Terminal and lead-through data 4 | 18 |
| Auxiliary power connection data  | 18 |
| Degree of protection             | 18 |
| Ambient conditions               | 18 |
| Dimensions and weights           | 19 |
| Monitoring board                 | 19 |
| I/O interface                    | 19 |

# 10. Circuit diagrams

| What this chapter contains | Ę | 51 |
|----------------------------|---|----|
|----------------------------|---|----|

# Further information

| Product and service inquiries            | 55 |
|------------------------------------------|----|
| Product training                         | 55 |
| Providing feedback on ABB Drives manuals | 55 |
| Document library on the Internet         | 55 |

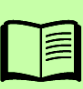

### 8 Table of contents

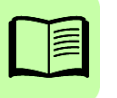

# Introduction to the manual

# What this chapter contains

This chapter introduces this manual.

# Applicability

This manual applies to PVS-JB-8-M junction box with monitoring, software version 103B and later.

# Safety instructions

**WARNING!** Read and follow the complete safety instructions given for the solar generator system and the inverter in *PVS800-57 central inverters (100 to 500 kW) hardware manual* (3AUA0000053689 [English]). Ignoring the instructions can cause physical injury or death, or damage to the equipment.

### Only qualified electricians are allowed to install the junction box!

Never work on the junction box or its cabling when the box is connected to the solar modules or inverter, or to the 230 V AC auxiliary power supply. Always disconnect all possible power sources and prevent their accidental reconnection before starting the work.

# Target audience

This manual is intended for people who plan the installation, install, commission, use and service the junction box. Read the manual before working on the equipment. You are expected to know the fundamentals of electricity, wiring, electrical components and electrical schematic symbols.

# Contents of the manual

The manual consists of the following chapters:

- Introduction to the manual introduces this manual.
- Operation principle and hardware description describes the operation principle and construction of the junction box in short.
- *Mechanical installation* describes the mechanical installation procedure of the junction box.
- *Electrical installation* describes the electrical installation procedure of the junction box.
- *Start-up* describes the start-up procedure of the junction box with the inverter.
- *Parameters* describes the PVS800 Master control program parameters that are related to the junction box.
- *Communication* describes the communication on the Modbus link between the junction box and a PVS800 inverter.
- *Troubleshooting* describes the LEDs and common problem situations of the junction box along with corrective actions.
- *Technical data* contains the technical data of the junction box.
- *Circuit diagrams* contains diagrams showing the electrical connections between the junction box and the inverter.

# **Related documents**

See the inside of the front cover.

# Terms and abbreviations

See also the solar generator system example on page 14.

| Term/abbreviation | Explanation                                                                                                    |
|-------------------|----------------------------------------------------------------------------------------------------|
| Inverter          | A cabinet-built entity containing all inverter modules together<br>with their control electronics, and I/O and auxiliary components.<br>The inverter module converts the DC voltage to AC voltage. Its<br>operation is controlled by switching the IGBTs. |
| I/O               | Input/Output                                                                                                    |

| Term/abbreviation                                                                | Explanation                                                                                                    |
|----------------------------------------------------------------------------------|----------------------------------------------------------------------------------------------------|
| Photovoltaic cell, generator,<br>module, string, array and<br>array junction box | In this manual, solar power system components based on<br>photovoltaic effect are called solar cell, solar module, solar<br>array, solar string and solar array junction box as defined below. |
| Solar array                                                                      | Group of parallel-connected solar strings                                                                                                    |
| (Solar array) junction box                                                       | Device that connects outputs of multiple solar source circuits (strings) into a combined output circuit or circuits.                                                                           |
| Solar cell                                                                       | Device that converts light directly into electricity by the photovoltaic effect.                                                                                                    |
| Solar generator                                                                  | The total of all solar strings of a solar power supply system, which are electrically interconnected.                                                                                          |
| Solar module                                                                     | Packaged interconnected assembly of solar cells                                                                                                    |
| Solar string                                                                     | Circuit of series-connected solar modules                                                                                                    |
| RMBA                                                                             | Modbus adapter module                                                                                                    |

### 12 Introduction to the manual

# Operation principle and hardware description

# What this chapter contains

This chapter describes the operation principle and construction of the junction box in short.

# **Operation principle**

The junction box connects solar strings to the PVS800-57 central inverter, which further connects to the electrical power system. The junction box features eight inputs, each of which is separately monitored through current measurements.

An example of a solar generator system where solar module string arrays are connected to the electrical power system through junction boxes and an inverter is shown below.

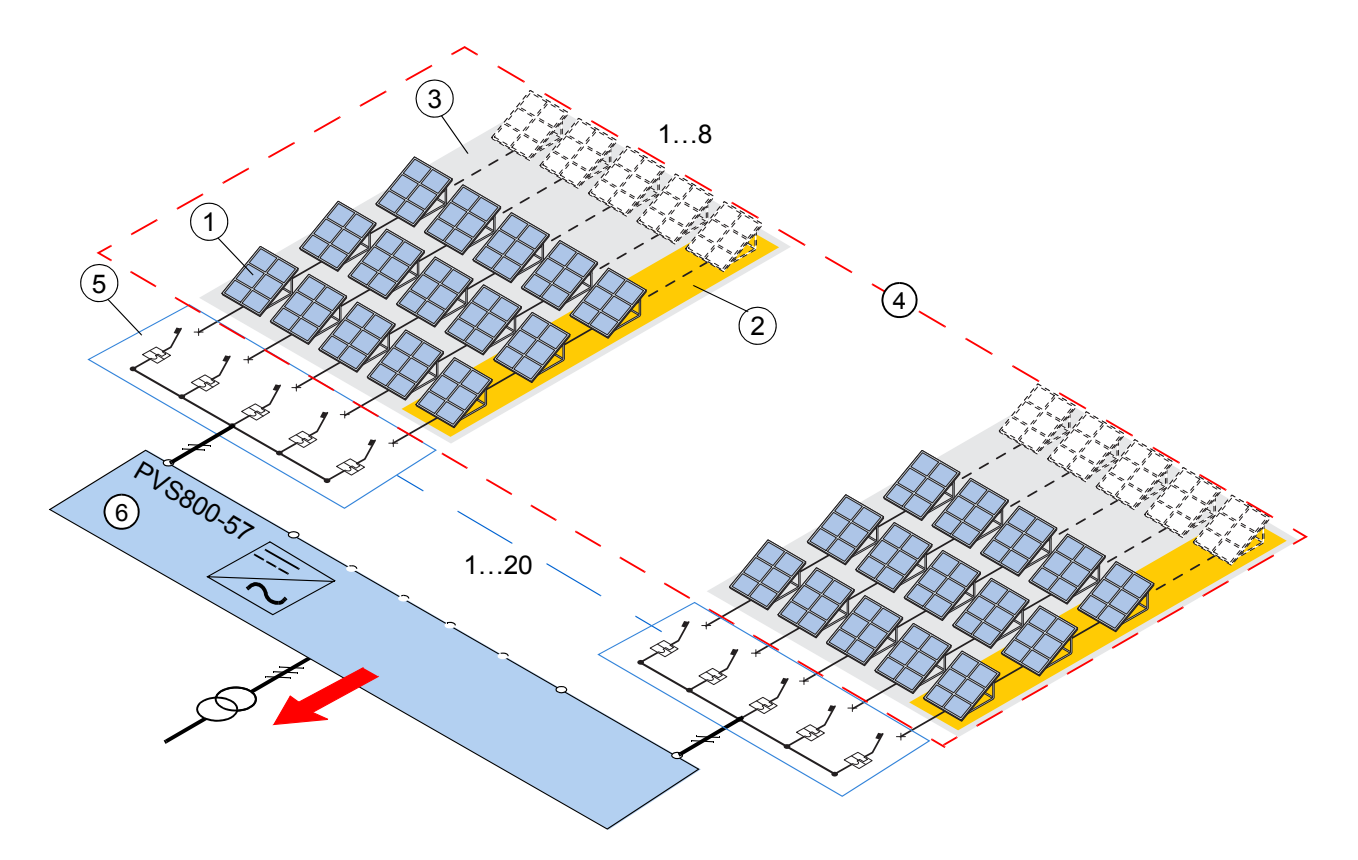

- 1 Solar module (photovoltaic module)
- 2 Solar string
- 3 Solar array
- 4 Solar generator
- 5 Junction box
- 6 Inverter

The junction box provides string fuses as standard to protect both the positive and negative lines. Overvoltage protection and circuit breakers are also included as standard. In addition, the main circuit is equipped with:

- disconnecting devices (one for each string input)
- a surge arrester (for peak overvoltage protection)
- a main circuit breaker (at the output).

# Layout drawing

The figure below shows the layout of the junction box. For more detailed information, see chapter *Circuit diagrams*.

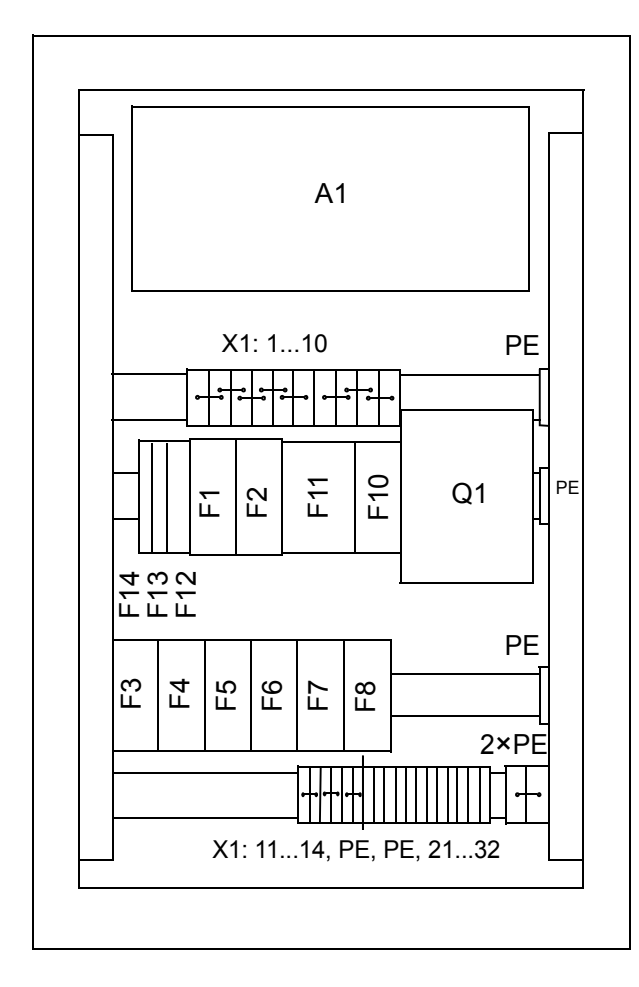

| Symbol   | Description                                                                       |
|----------|-----------------------------------------------------------------------------------|
| A1       | String monitoring unit                                                            |
| X1       | Terminal block                                                                    |
| F1F8     | Fuse switch disconnectors for<br>input strings                                    |
| F10      | Fuse switch disconnector                                                          |
| Q1       | Main circuit breaker                                                              |
| F11      | Surge arrester for peak<br>overvoltage protection (main<br>circuit)               |
| F12      | Circuit breaker for the auxiliary control voltage input                           |
| F13, F14 | Surge arresters for peak<br>overvoltage protection (Modbus<br>communication link) |

# Modbus link

The inverter monitors the junction box via an RS-485 Modbus link. The installer connects the link to the RMBA-01 Modbus adapter module (+K458). For more information, see section *Connecting the Modbus link* on page 22.

For information on the communication on the Modbus link, see chapter *Communication*.

# Type designation label

Each junction box is equipped with a type designation label. An example label is shown below.

| ABB                                                                                           | JUN<br>PV:                  | стіон вох v<br>S-JB-8-М (                | VITH MONITORING                   |
|-----------------------------------------------------------------------------------------------|-----------------------------|------------------------------------------|-----------------------------------|
| IP66, outdoor<br>-25°C to +50°C<br>Protection Class<br>Overvoltage Cat.                       | S/N<br>I III 3AU            | MYYWWRX)                                 | 3<br>(XX<br>1                     |
| DC Ing                                                                                        | out                         | AC Po                                    | ower supply                       |
| V <sub>DC,max</sub><br>Channels<br>I <sub>DC,max</sub> / channel<br>I <sub>DC,max</sub> total | 1000 V<br>8<br>14 A<br>80 A | V <sub>AC</sub><br>f<br>P <sub>max</sub> | 100 - 240 V<br>50/60 Hz 4<br>12 W |
|                                                                                               | <b>5</b>                    |                                          |                                   |
| RoHS<br>2002/95/EC                                                                            |                             | 6                                        |                                   |
| Made in EU<br>ABB OY<br><u>www.abb.com</u><br><u>www.abb.com/s</u>                            | <u>olar</u>                 |                                          |                                   |

| No. | Description                                                         |
|-----|---------------------------------------------------------------------|
| 1   | Type designation                                                    |
| 2   | Degree of protection                                                |
|     | Operating temperature range                                         |
|     | Classification of protection against electric shock by IEC 62103    |
|     | Category of protection against                                      |
|     | overvoltage of atmospheric origin or due to switching by EN 60664-1 |
| 3   | Serial number and barcode                                           |
|     | Material number and barcode                                         |
| 4   | Ratings                                                             |
| 5   | Warnings, other information                                         |
| 6   | Compliancy, markings                                                |

# Type designation key

You find the type designation on the type designation label attached to the junction box. The type designation is explained below.

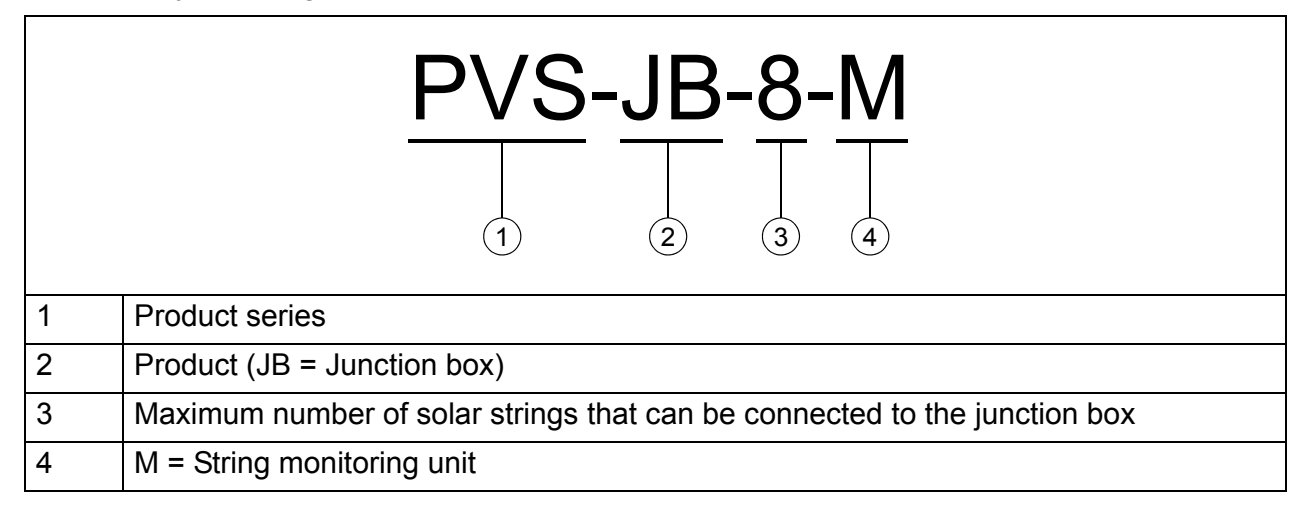

# **Mechanical installation**

# What this chapter contains

The chapter describes the mechanical installation procedure of the junction box.

# Checking the installation site

The junction box must be installed in an upright vertical position, for example, on rails.

The installation site must meet the specification in section *Ambient conditions* on page *48*.

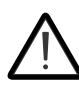

**WARNING!** Do not install the junction box in a location where:

- · corrosive, explosive or flammable materials are used or stored
- · there is a risk of mechanical impacts
- there is a lot of dust, or any conductive dust
- · there is a risk of flooding or snow or sand piling
- junction box will be near to a heat source. Exposure to external heat will shorten the component lifetime.
- The installation location must be accessible in emergencies and for maintenance.
- The installation location must be out of reach of children, pets and pests.
- Avoid installing the junction box in direct sunlight.
- Leave enough space for cabling below the box.

- The supporting structure on which the junction box will be mounted must be made of non-flammable material.
- The supporting structure and fastenings must be strong enough to carry the weight of the junction box. See section *Dimensions and weights* on page 49.

# Tools and accessories

Make sure that you have the following tools and accessories available:

- · screwdriver with a set of screw bits
- drill
- pencil or other marker
- spirit level
- mounting screws.

# **Checking the delivery**

The junction box delivery contains:

- junction box, PVS-JB-8-M
- this manual
- installation accessories for securing the box to the installation surface; see the picture below:

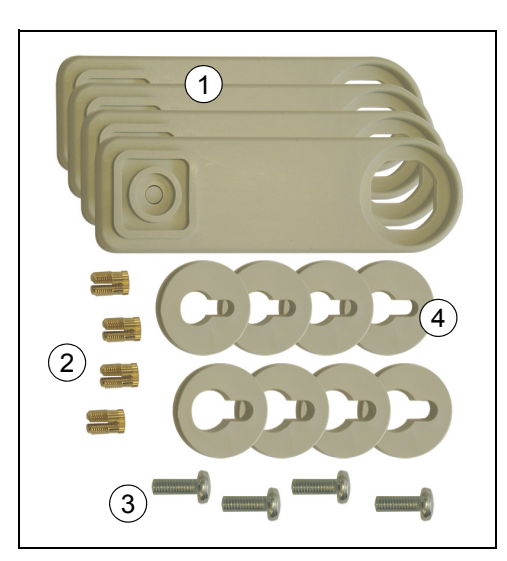

| No. | Description                         |
|-----|-------------------------------------|
| 1   | Horizontal/vertical fixing brackets |
| 2   | Brass sleeves                       |
| 3   | Fixing screws                       |
| 4   | Bolt plates (two sizes)             |

# Installing the unit

| Plug the brass sleeves into the holes<br>provided on the back corners of the unit.                                                                                                    |                                |
|----------------------------------------------------------------------------------------------------|--------------------------------|
| Fasten each fixing bracket to it's hole with<br>the fixing screws.<br>You can choose from two positions,<br>horizontal and vertical.<br><b>Note:</b> The smooth side of the bracket must<br>be placed against the back of the unit. | Example: Vertical installation |
| Measure the distances of the mounting<br>holes, and mark the locations of the<br>mounting screws on the mounting<br>plate/surface. Use a spirit level to ensure<br>upright position.                                                |                                |
| Drill the holes for the mounting screws.                                                                                                    |                                |
| Install the mounting screws into place (leave untightened).                                                                                                    |                                |
| Fit suitable bolt plates into the fixing<br>brackets (ensure that the head of the<br>mounting screw can enter through the<br>bracket).                                                                                              |                                |

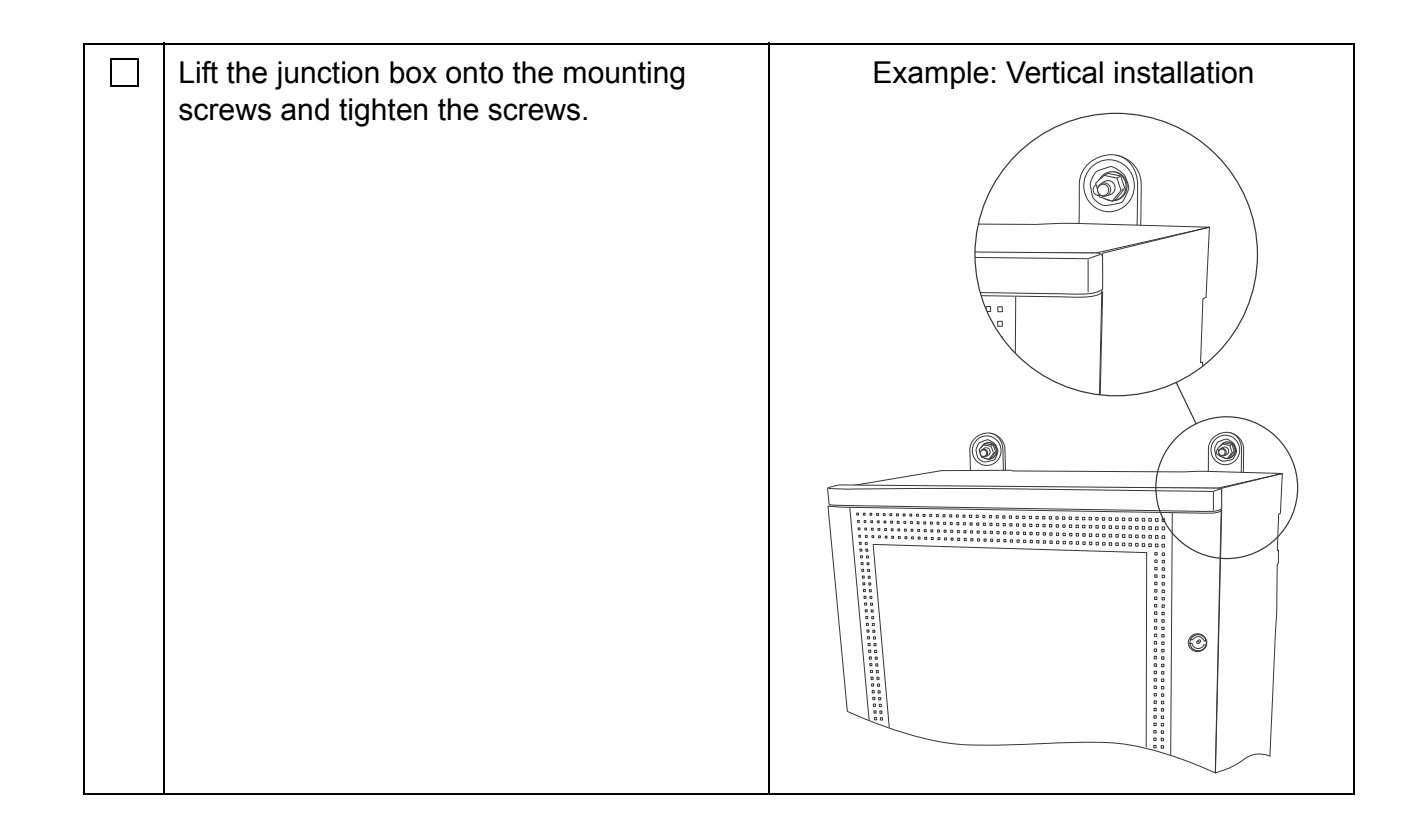

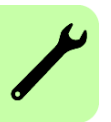

# **Electrical installation**

# What this chapter contains

The chapter describes the electrical installation procedure of the junction box.

**WARNING!** Only qualified electricians are allowed to carry out the work described in this chapter. Follow the *Safety instructions* on the first pages of this manual. Ignoring the safety instructions can cause injury or death.

# Connecting the power cables

- 1. Select the power cables as instructed in *PVS800-57 central inverters (100 to 500 kW) hardware manual* (3AUA0000053689 [English]).
- 2. Connect the cables as displayed in chapter *Circuit diagrams*.

# Connecting the external power supply cable for the auxiliary circuit

Connect the cables as displayed in chapter Circuit diagrams.

# **Connecting the Modbus link**

Use shielded, twisted pair RS-485 cable.

- 1. Connect the junction box to the RMBA-01 module as shown in the example connection diagram below. Note that the inverter can also be located in the middle of a chain.
- 2. Switch on the link termination resistor in the devices located at the end of the link (that is, when the link is not chained forward). In the junction box, the designation of the termination switch is S1.

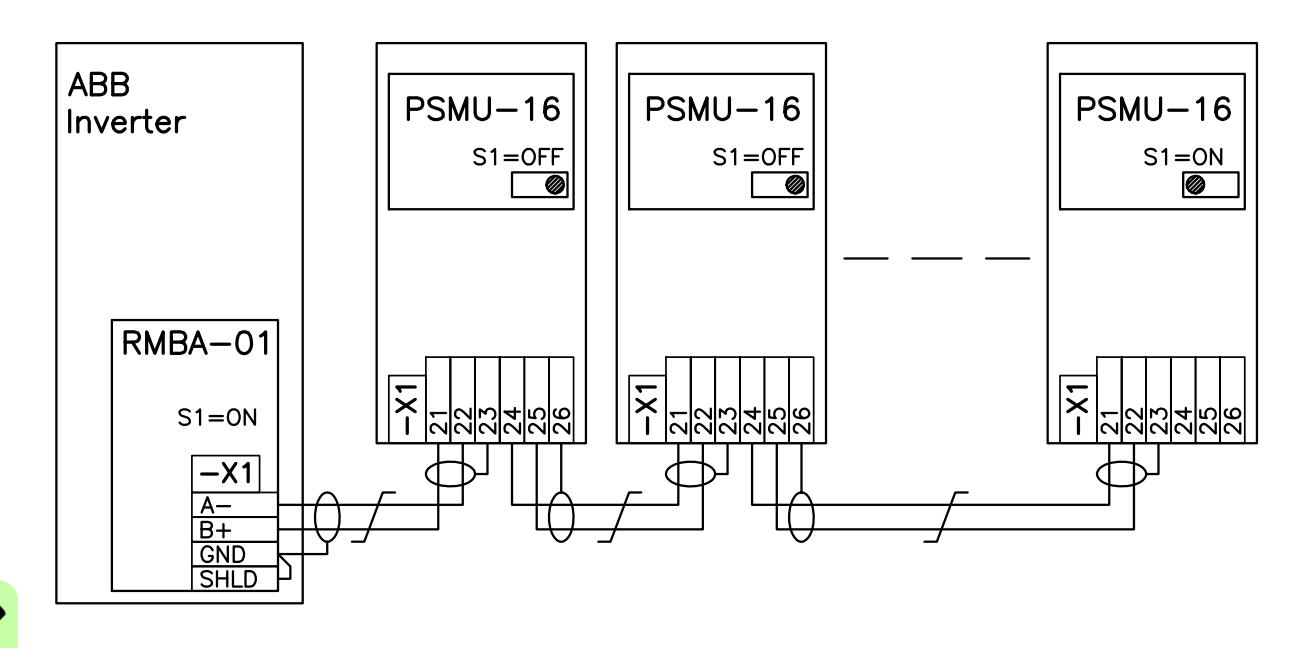

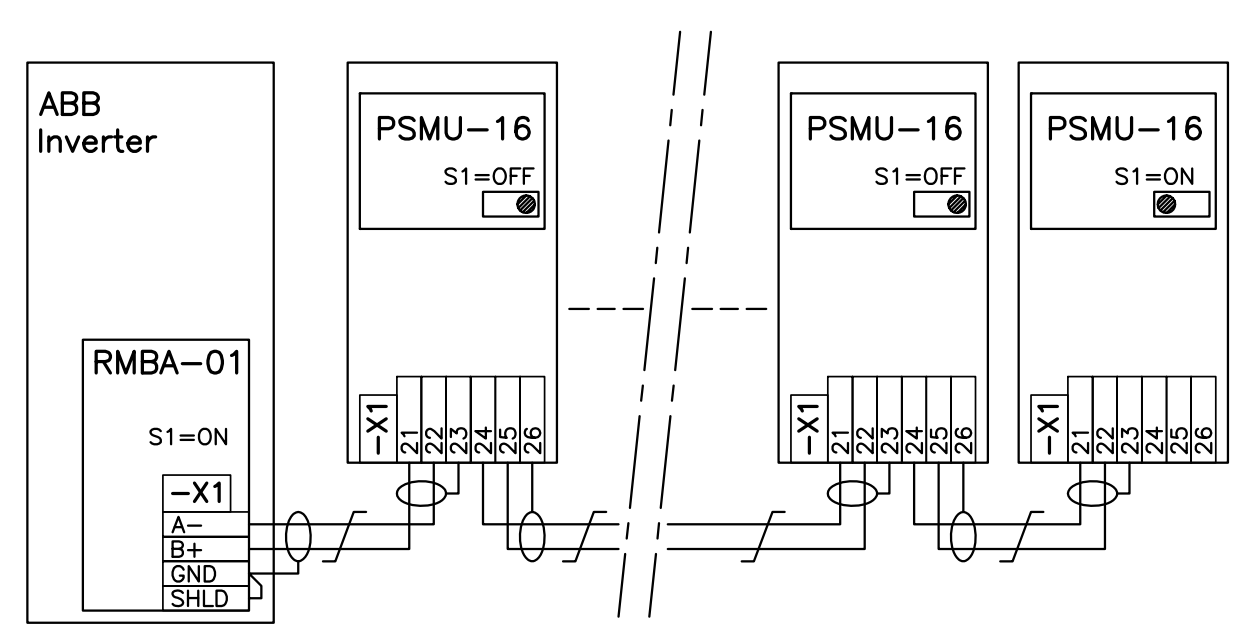

3AXD10000022418 Rev A

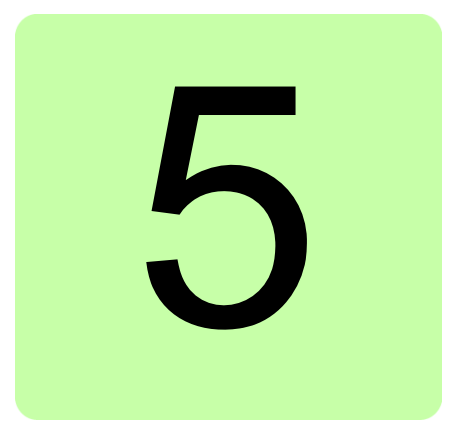

# Start-up

# What this chapter contains

The chapter describes the start-up procedure of the junction box with the inverter.

# Start-up procedure

| SAFETY |                                                                                                    |                                          |  |  |
|--------|----------------------------------------------------------------------------------------------------|------------------------------------------|--|--|
|        | WARNING! Follow the safety instructions during the start-up procedure. See <i>Safety instructions</i> .                                                                                      |                                          |  |  |
|        | Only qualified electricians are allowed to start-up the junction box with the inverter.                                                                                                    |                                          |  |  |
| PRI    | MARY CHECKS                                                                                                    |                                          |  |  |
|        | Check that the mechanical installation and<br>electrical installation of the junction box is correct.<br>See chapters <i>Mechanical installation</i> and<br><i>Electrical installation</i> . |                                          |  |  |
| CHE    | CKS WITH NO LOAD                                                                                                    |                                          |  |  |
|        | WARNING! Ensure that the main circuit breaker of the junction box is open.                                                                                                    |                                          |  |  |
|        | Stop the inverter and open its main switch disconnector.                                                                                                    |                                          |  |  |
|        | <ul> <li>Check that</li> <li>the fuses have been installed</li> <li>the fuses are undamaged</li> <li>the size of the fuses is suitable for solar generator set-up.</li> </ul>                | 12 A fuses are included in the delivery. |  |  |

| - |     |                                                                                                    |                                                                                                    |
|---|-----|----------------------------------------------------------------------------------------------------|----------------------------------------------------------------------------------------------------|
|   |     | For Modbus communication to work, each<br>connected device needs to have its own node<br>address.<br>Select the node address of the junction box using<br>the multi-position switches S2 and S3 on the<br>string monitoring unit.<br>The switches define the node address in<br>hexadecimal format. For example, a setting of<br>0x41 corresponds to Modbus address 65. | Example:<br>Switch S2, NODEL<br>6789<br>789<br>700<br>7000<br>7000<br>700<br>700<br>7000<br>7000<br>7000<br>7000<br>7000 |
|   |     | Switch on the auxiliary power of the string monitoring unit.                                                                                                    |                                                                                                    |
|   | CON | IFIGURING THE JUNCTION BOX PARAMET                                                                                                    | ERS IN THE INVERTER                                                                                                    |
|   |     | Set up the DriveWindow tool or CDP panel and download the PVS800 master control program parameter list.                                                                                                    | <b>Note:</b> The auxiliary power of the inverter must be switched on.                                                                                                    |
|   |     | Define the address for the desired junction box<br>communication channel with parameters 32.03<br>BOX1 NODE ADDR32.22 BOX20 NODE<br>ADDR. The address must match with the node<br>address selections on the string monitoring unit.                                                                                                    |                                                                                                    |
|   |     | Change the RMBA-01 module to the master<br>Modbus mode by setting parameter 33.06<br>MODBUS MODE to MASTER.                                                                                                    |                                                                                                    |
|   |     | Enable string monitoring by setting parameter<br>33.01 ENABLE MONITORING to TRUE. After this<br>the Modbus master will read data from all<br>configured communication channels.                                                                                                    |                                                                                                    |
|   |     | Verify that the Modbus link is working.                                                                                                    | The status of the Modbus link can<br>be read from signals 34.01 LINK<br>STATUS 1-16 and 34.02 LINK<br>STATUS 17-20.<br>A bit value of 1 means that the link<br>is working.                                                                                                    |
|   |     | With parameters <i>35.01 BOX1 STRING ENA35.20 BOX20 STRING ENA</i> , define which strings are enabled in the junction box communication channel.                                                                                                    | All enabled strings are part of string<br>monitoring. All strings are enabled<br>by default, so you need to disable<br>the ones that you do not wish to<br>use.                                                                                                    |

|                         | If needed, enable current deviation calculation by setting parameter <i>33.02 CUR DEV CALC ENA</i> to TRUE.                                                                                                    |                                                                                                    |  |
|-------------------------|----------------------------------------------------------------------------------------------------|----------------------------------------------------------------------------------------------------|--|
| PER                     | FORMING CURRENT CALIBRATION                                                                                                    |                                                                                                    |  |
|                         | The string current measurements have been calibrated at the factory, but installation conditions can affect the measurement results. Therefore, it is recommended to perform current measurement calibration once more after the installation. |                                                                                                    |  |
|                         | WARNING! Current calibration must be made with zero current. Otherwise, the calibration results will not be correct.                                                                                                    |                                                                                                    |  |
|                         | Using the DriveWindow tool or CDP panel, look up parameter group 33 STRING MON SET.                                                                                                    |                                                                                                    |  |
|                         | Set parameter 33.07 ACYC REQUEST MODE to WRITE VALUE.                                                                                                    |                                                                                                    |  |
|                         | Set parameter 33.08 REQUEST NODE ADDR to the corresponding junction box node address.                                                                                                    |                                                                                                    |  |
|                         | Set parameter 33.10 ACYCLIC DATA to 1.                                                                                                    |                                                                                                    |  |
|                         | Set parameter 33.09 REQUEST REG ADDR to 201. A current calibration command is sent to the string monitoring unit.                                                                                                    | During the calibration, the UNIT ST<br>LED on the string monitoring unit<br>will blink with a red color.<br>The calibration is complete when<br>the UNIT ST LED changes from red<br>to green.       |  |
|                         | Once the calibration is complete, check that the measured currents show zero values.                                                                                                    | The calibration results<br>(measurement offsets) can be read<br>from parameter groups 4049.<br>For example, if junction box 2 is<br>calibrated, the offsets can be read<br>from signals 40.5540.62. |  |
|                         | If the calibration has to be performed again, write value 0 to register 201, and then write value 1 to the same register.                                                                                                    | The calibration will start when the monitoring unit detects the raising edge in the first bit of Modbus register 201.                                                                               |  |
| FINALIZING THE START-UP |                                                                                                    |                                                                                                    |  |
|                         | Close the main circuit breaker of the junction box.                                                                                                    |                                                                                                    |  |
|                         | Repeat this start-up procedure for each junction box in your solar generator system.                                                                                                    |                                                                                                    |  |
|                         | Start the inverter.                                                                                                    |                                                                                                    |  |
|                         | If there is sunlight, check in parameter groups 4049 that the current measurement is working.                                                                                                    |                                                                                                    |  |

26 Start-up

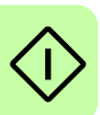

# **Parameters**

# What this chapter contains

This chapter describes the PVS800 Master control program parameters that are related to the junction box.

# Terms and abbreviations

| Term/abbreviation | Explanation                                                                                                    |
|-------------------|----------------------------------------------------------------------------------------------------|
| Actual signal     | Type of parameter that is the result of a measurement or calculation by the inverter. Actual signals can be monitored, but not adjusted, by the user. |
| В                 | Boolean                                                                                                    |
| Def               | Default                                                                                                    |
| FbEq              | Fieldbus equivalent: The scaling between the value shown on the panel and the integer used in serial communication.                                   |
| Ι                 | Integer                                                                                                    |
| PB                | Packed boolean                                                                                                    |
| R                 | Real                                                                                                    |
| Т                 | Data type (see B, I, PB, R)                                                                                                    |

# **Parameter listing**

| No    | Name/Value           | FbEq     | Description                                                                                                    | Def       | Т  |
|-------|----------------------|----------|----------------------------------------------------------------------------------------------------|-----------|----|
| 30 FA | ULT FUNCTIONS        |          | Settings for fault functions                                                                                                    |           |    |
| 30.06 | CURRENT DEV<br>FUNC  |          | Selects the fault function for a detected current deviation.                                                                                                    | NO        | I  |
|       | NO                   | 0        | No specific fault function. The detected current deviation can be seen only in status words.                                                                                                    |           |    |
|       | ALARM                | 1        | Inverter generates alarm BX CUR DEV<br>if a current deviation is detected (X<br>means the number of the<br>communication channel). The detected<br>deviation can be also seen in status<br>words.        |           |    |
| 30.07 | CURRENT DEV<br>DELAY |          | Defines a time delay for the BX CUR<br>DEV alarm. The current deviation must<br>be present longer than this delay before<br>the alarm is generated.                                                      | 600 s     | R  |
|       | 0.5419430 s          | 10 = 1 s | Time delay for the BX CUR DEV alarm                                                                                                    |           |    |
| 30.08 | SBOX LOST FUNC       |          | Selects the fault function for a Modbus link lost.                                                                                                    | NO        | I  |
|       | NO                   | 0        | No specific fault function. The status of the Modbus link can be seen only in status words.                                                                                                    |           |    |
|       | ALARM                | 1        | Inverter generates alarm SBOX X LINK<br>if a Modbus link is broken (X in the<br>middle means the number of the<br>communication channel). The status of<br>the link can also be seen in status<br>words. |           |    |
| 30.09 | SBOX LOST<br>DELAY   |          | Defines a time delay for the SBOX X<br>LINK alarm. The link lost situation must<br>be present longer than this delay before<br>the alarm is generated.                                                   | 60 s      | R  |
|       | 0.5419430 s          | 10 = 1 s | Time delay for the SBOX X LINK alarm                                                                                                    |           |    |
| 32 ST | RING BOX ADDR        |          | Addresses for junction box communication                                                                                                    | on channe | ls |
| 32.01 | NR OF BOXES          |          | Shows the number of the junction boxes configured.                                                                                                    | 0         | Ι  |
|       | 020                  | 1 = 1    | Number of the junction boxes configured.                                                                                                    |           |    |

| No    | Name/Value           | FbEq  | Description                                                                                                    | Def   | Т |
|-------|----------------------|-------|----------------------------------------------------------------------------------------------------|-------|---|
| 32.03 | BOX1 NODE ADDR       |       | Defines an address for junction box<br>communication channel 1. A zero<br>address means that the communication<br>channel is not configured and, thus, not<br>used.                                                                                                    | 0     | I |
|       | 0247                 | 1 = 1 | Address for communication channel 1                                                                                                    |       |   |
| 32.04 | BOX2 NODE ADDR       |       | Defines an address for junction box<br>communication channel 2. A zero<br>address means that the communication<br>channel is not configured and, thus, not<br>used.                                                                                                    | 0     | I |
|       | 0247                 | 1 = 1 | Address for communication channel 2                                                                                                    |       |   |
|       |                      |       |                                                                                                    |       |   |
| 32.22 | BOX20 NODE<br>ADDR   |       | Defines an address for junction box<br>communication channel 20. A zero<br>address means that the communication<br>channel is not configured and, thus, not<br>used.                                                                                                    | 0     | I |
|       | 0247                 | 1 = 1 | Address for communication channel 20                                                                                                    |       |   |
| 33 ST | RING MON SET         |       | Settings for string monitoring                                                                                                    |       |   |
| 33.01 | ENABLE<br>MONITORING |       | <ul> <li>Enables communication for string monitoring.</li> <li>If the communication is enabled, the master control unit cyclically polls the configured junction boxes.</li> <li>If the communication is disabled, the master control unit does not communicate with the junction boxes.</li> </ul> | FALSE | В |
|       | FALSE                | 0     | String monitoring is disabled.                                                                                                    |       |   |
|       | TRUE                 | 1     | String monitoring is enabled.                                                                                                    |       |   |
| 33.02 | CUR DEV CALC<br>ENA  |       | Enables current deviation calculation.<br>String monitoring (see parameter 33.01)<br>must be enabled in order to receive the<br>measured currents from the junction<br>boxes.                                                                                                    | FALSE | В |
|       | FALSE                | 0     | Current deviation calculation is disabled.                                                                                                    |       |   |
|       | TRUE                 | 1     | Current deviation calculation is enabled.                                                                                                    |       |   |

| No    | Name/Value           | FbEq          | Description                                                                                                    | Def           | Т |
|-------|----------------------|---------------|----------------------------------------------------------------------------------------------------|---------------|---|
| 33.03 | MIN CUR<br>DEVIATION |               | Defines the minimum current deviation<br>for status indication. If the difference<br>between an average string current and<br>a single string current is bigger than this<br>setting, a deviation is noticed and the<br>corresponding bit in parameters 36.01<br>BOX1 CUR DEV STA36.20 BOX20<br>CUR DEV STA is set. The average<br>string current is calculated separately in<br>each junction box from all enabled<br>strings. | 1 A           | R |
|       | 01000 A              | 1000 =<br>1 A | Minimum current deviation for status indication                                                                                                    |               |   |
| 33.04 | MB MASTER<br>CYCLE   |               | Defines the time between two master<br>requests (polls) in cyclical<br>communication. The time to poll all the<br>configured junction boxes is then (33.04<br><i>MB MASTER CYCLE</i> ) x (32.01 NR OF<br><i>BOXES</i> ).                                                                                                    | 1 s           | R |
|       | 0.21000 s            | 100 =<br>1 s  | Modbus master cycle time                                                                                                    |               |   |
| 33.05 | MB MASTER<br>TIMEOUT |               | Defines a timeout for Modbus master<br>requests. If the response for the<br>master's request is not received within<br>this time, the communication link is<br>considered broken. The timeout<br>counting is started when the request is<br>sent from the Modbus master to the<br>junction box.                                                                                                    | 0.3 s         | R |
|       | 0.21000 s            | 100 =<br>1 s  | Modbus master timeout                                                                                                    |               |   |
| 33.06 | MODBUS MODE          |               | Selects the Modbus mode (master or<br>slave) for the RMBA-01 module<br>installed into RMIO slot 2.<br>If the string monitoring function is used,<br>this parameter must be set to MASTER.                                                                                                    | SLAVE         | В |
|       | SLAVE                | 0             | RMBA-01 is used in the slave mode.                                                                                                    |               |   |
|       | MASTER               | 1             | RMBA-01 is used in the master mode.                                                                                                    |               |   |
| 33.07 | ACYC REQUEST<br>MODE |               | Selects the type of the acyclical<br>request. When the request is sent, it is<br>either a read request or a write request.<br>Only one register value is read or<br>written within the request.                                                                                                    | READ<br>VALUE | B |
|       | READ VALUE           | 0             | A read request will be sent to the junction box.                                                                                                    |               |   |

| No    | Name/Value           | FbEq  | Description                                                                                                    | Def | Т |
|-------|----------------------|-------|----------------------------------------------------------------------------------------------------|-----|---|
|       | WRITE VALUE          | 1     | A write request will be sent to the junction box.                                                                                                  |     |   |
| 33.08 | REQUEST NODE<br>ADDR |       | Defines the station address where the acyclical request is sent.                                                                                   | 0   | 1 |
|       | 0247                 | 1 = 1 | Station address in the request. Address<br>of 0 means a broadcast message; it<br>should be used only in the write mode.                            |     |   |
| 33.09 | REQUEST REG<br>ADDR  |       | Defines the register address to be read<br>or to be written. Writing a value to this<br>parameter triggers sending of the<br>acyclical request.    | 0   | I |
|       | 19999                | 1 = 1 | Register address                                                                                                    |     |   |
| 33.10 | ACYCLIC DATA         |       | Defines or shows the data in acyclical communication.                                                                                              | 0   | I |
|       |                      |       | This parameter has three purposes:                                                                                                    |     |   |
|       |                      |       | • If parameter 33.07 ACYC REQUEST<br>MODE is set to WRITE VALUE, this<br>parameter defines the data that is<br>written to a junction box register. |     |   |
|       |                      |       | • If parameter 33.07 ACYC REQUEST<br>MODE is set to READ VALUE, this<br>parameter shows the data that is<br>read from a junction box register.     |     |   |
|       |                      |       | • If the Modbus master receives an error response, this parameter shows the exception code in the error response.                                  |     |   |
|       | -3276832767          | 1 = 1 | Data in acyclical communication                                                                                                    |     |   |

| No    | Name/Value            | FbEq  | Descrip                                                                                                    | tion                  |                                                                                                    | Def                                                             | Τ      |  |
|-------|-----------------------|-------|----------------------------------------------------------------------------------------------------|-----------------------|----------------------------------------------------------------------------------------------------|-----------------------------------------------------------------|--------|--|
| 34 ST | RING MON STAT         | •     | Status w                                                                                                    | ords for              | string monitoring                                                                                                    | •                                                               |        |  |
| 34.01 | LINK STATUS 1-16      |       | Shows to commun                                                                                                    | he Modt<br>nication o | ous link status for<br>channels 116.                                                                                                    | 0                                                               | PB     |  |
|       |                       |       | Bit                                                                                                    | Value                 | Information                                                                                                    |                                                                 |        |  |
|       |                       |       | 015                                                                                                    | 1                     | Link is OK; Modbus ma<br>communicating with th<br>box.                                                                                                    | aster is<br>e junction                                          |        |  |
|       |                       |       |                                                                                                    | 0                     | Link is broken; Modbus<br>cannot communicate v<br>junction box. Either the<br>communication channed<br>configured in paramete<br>or there is a communic<br>break. | s master<br>vith the<br>e<br>el is not<br>er group 32<br>cation | 2      |  |
|       |                       |       | Bit 0 is for the 1st communication channel, bit 1 is for the 2nd communication channeland bit 15 is for the 16th communication channel.                              |                       |                                                                                                    |                                                                 |        |  |
|       | 065535                | 1 = 1 |                                                                                                    |                       |                                                                                                    |                                                                 |        |  |
| 34.02 | LINK STATUS 17-<br>20 |       | Shows to commun                                                                                                    | he Modt<br>nication o | ous link status for<br>channels 1720.                                                                                                    | 0                                                               | PB     |  |
|       |                       |       | Bit                                                                                                    | Value                 | Information                                                                                                    |                                                                 |        |  |
|       |                       |       | 03                                                                                                    | 1                     | Link is OK; Modbus ma communicating with the box.                                                                                                    | ster is<br>junction                                             |        |  |
|       |                       |       | 0 Link is broken; Modbus r<br>cannot communicate with<br>junction box. Either the<br>communication channel<br>configured in parameter of<br>there is a communication |                       |                                                                                                    |                                                                 | or     |  |
|       |                       |       | for the for the                                                                                                    | 18th co<br>20th co    | mmunication channel                                                                                                    | and bit 3 is                                                    | 5<br>3 |  |
|       | 015                   | 1 = 1 |                                                                                                    |                       |                                                                                                    |                                                                 |        |  |

| Name/Value           | FbEq                               | Descr                                                    | Description                                                                                                    |                                                                                                    |                                                                                                    | Т                                                                                                    |
|----------------------|------------------------------------|----------------------------------------------------------|----------------------------------------------------------------------------------------------------|----------------------------------------------------------------------------------------------------|----------------------------------------------------------------------------------------------------|----------------------------------------------------------------------------------------------------|
| MONITORING<br>STATUS |                                    | Status                                                   | word fo                                                                                                    | r string monitoring                                                                                                    | 0                                                                                                    | PB                                                                                                    |
|                      |                                    | Bit                                                      | Value                                                                                                    | Information                                                                                                    |                                                                                                    |                                                                                                    |
|                      |                                    | 0                                                        | 1                                                                                                    | String monitoring is enab                                                                                                    | led.                                                                                                    |                                                                                                    |
|                      |                                    |                                                          | 0                                                                                                    | String monitoring is disat                                                                                                    | oled.                                                                                                    |                                                                                                    |
|                      |                                    | 1                                                        | 1                                                                                                    | Current deviation calcula enabled.                                                                                                    | ition is                                                                                                    |                                                                                                    |
|                      |                                    |                                                          | 0                                                                                                    | Current deviation calcula disabled.                                                                                                    | ition is                                                                                                    |                                                                                                    |
|                      |                                    | 2                                                        | 1                                                                                                    | RMBA-01 is in the maste                                                                                                    | er mode.                                                                                                    |                                                                                                    |
|                      |                                    |                                                          | 0                                                                                                    | RMBA-01 is in the slave                                                                                                    | mode.                                                                                                    |                                                                                                    |
|                      |                                    | 3     1     Write mode is selected for ac communication. |                                                                                                    | or acyclica                                                                                                    | l                                                                                                    |                                                                                                    |
|                      |                                    |                                                          | 0                                                                                                    | Read mode is selected for communication.                                                                                                    | or acyclica                                                                                                    | ıl                                                                                                    |
| 015                  | 1 = 1                              |                                                          |                                                                                                    |                                                                                                    |                                                                                                    |                                                                                                    |
| ACYC REQUEST         |                                    | Status<br>comm                                           | word fo<br>unicatio                                                                                                    | r acyclical<br>n.                                                                                                    | 0                                                                                                    | PB                                                                                                    |
|                      |                                    | Status                                                   | word du                                                                                                    | uring a successful                                                                                                    |                                                                                                    |                                                                                                    |
|                      |                                    |                                                          | cal reque                                                                                                    | est:<br>est sending is triggered)                                                                                                    |                                                                                                    |                                                                                                    |
|                      |                                    | -> 0x0                                                   | 002 (rec                                                                                                    | quest is sent)                                                                                                    |                                                                                                    |                                                                                                    |
|                      |                                    | -> 0x0                                                   | 000 (a s                                                                                                    | uccessful response).                                                                                                    |                                                                                                    |                                                                                                    |
|                      |                                    | Bits 0,                                                  | 2 and 3                                                                                                    | are cleared when a                                                                                                    |                                                                                                    |                                                                                                    |
|                      |                                    | OK res                                                   | sponse i                                                                                                    | s detected. Successful                                                                                                    |                                                                                                    |                                                                                                    |
|                      |                                    | acyclic                                                  | cal comn                                                                                                    | nunication can be tested                                                                                                    |                                                                                                    |                                                                                                    |
|                      |                                    | by cor                                                   | nparing t                                                                                                    | the request status word value                                                                                                    |                                                                                                    |                                                                                                    |
|                      | Name/Value<br>MONITORING<br>STATUS | Name/ValueFbEqMONITORING<br>STATUS                       | Name/ValueFbEqDescrMONITORING<br>STATUSStatusSTATUSImage: StatusImage: Status <t< td=""><td>Name/Value     FbEq     Description       MONITORING<br/>STATUS     Status word fo       Bit     Value       0     1       0     1       1     1       0     1       2     1       0     3       3     1       0     0       0     1       0     1       1     1       0     1       1     1       0     1       1     1       0     1       1     1       0     1       1     1       0     1       1     1       0     1       1     1       0     1       1     1       0     1       1     1       0     1       1     1       0     1       1     1       0     1       1     1       0     1       1     1       0     1       1     1       0     1       1     1       0     1       1     1</td><td>Name/Value         FbEq         Description           MONITORING<br/>STATUS         Status word for string monitoring<br/>Status word for string monitoring is enable<br/>0         String monitoring is enable<br/>0           8it         Value         Information           0         1         String monitoring is enable<br/>0           1         1         Current deviation calcula<br/>enabled.           0         Current deviation calcula<br/>disabled.           2         1         RMBA-01 is in the maste<br/>0           0         RMBA-01 is in the slave           3         1         Write mode is selected for<br/>communication.           0         Read mode is selected for<br/>communication.           0         Read mode is selected for<br/>communication.           0         Read mode is selected for<br/>communication.           0         Read mode is selected for<br/>communication.           0         Status word for acyclical<br/>communication.           0         Status word during a successful<br/>acyclical request:<br/>0x0001 (request sending is triggered)<br/>-&gt; 0x0002 (request is sent)<br/>-&gt; 0x0000 (a successful response).           Bits 0, 2 and 3 are cleared when a<br/>request is sent. Bit 1 is cleared when an<br/>request is sent. Bit 1 is cleared when an<br/>request is sent. Bit 1 is cleared when an<br/>request is sent. Bit 1 is cleared when an<br/>request is sent. Bit 1 is cleared when an<br/>request is communication can be tested<br/>by comparing the request status word<br/>against a zero value.</td><td>Name/Value         FbEq         Description         Def           MONITORING<br/>STATUS         Status word for string monitoring<br/>0         0         0           Bit         Value         Information         0           0         1         String monitoring is enabled.         0           0         String monitoring is disabled.         1         Current deviation calculation is<br/>enabled.           1         Current deviation calculation is<br/>disabled.         0         Current deviation calculation is<br/>disabled.           2         1         RMBA-01 is in the master mode.         0         RMBA-01 is in the slave mode.           3         1         Write mode is selected for acyclica<br/>communication.         0         Read mode is selected for acyclica<br/>communication.           015         1 = 1         Image: Status word for acyclical<br/>communication.         0         Read mode is selected for acyclical<br/>communication.           015         1 = 1         Image: Status word during a successful<br/>acyclical request:         0           015         1 = 1         Image: Status word during a successful<br/>acyclical request is sent)<br/>-&gt; 0x0000 (a successful response).         0           Bits 0, 2 and 3 are cleared when a<br/>request is sent. Bit 1 is cleared when a<br/>request is sent. Bit 1 is cleared when an<br/>OK response is detected. Successful<br/>acyclical communication can be tested<br/>by comparing the request stat</td></t<> | Name/Value     FbEq     Description       MONITORING<br>STATUS     Status word fo       Bit     Value       0     1       0     1       1     1       0     1       2     1       0     3       3     1       0     0       0     1       0     1       1     1       0     1       1     1       0     1       1     1       0     1       1     1       0     1       1     1       0     1       1     1       0     1       1     1       0     1       1     1       0     1       1     1       0     1       1     1       0     1       1     1       0     1       1     1       0     1       1     1       0     1       1     1       0     1       1     1       0     1       1     1 | Name/Value         FbEq         Description           MONITORING<br>STATUS         Status word for string monitoring<br>Status word for string monitoring is enable<br>0         String monitoring is enable<br>0           8it         Value         Information           0         1         String monitoring is enable<br>0           1         1         Current deviation calcula<br>enabled.           0         Current deviation calcula<br>disabled.           2         1         RMBA-01 is in the maste<br>0           0         RMBA-01 is in the slave           3         1         Write mode is selected for<br>communication.           0         Read mode is selected for<br>communication.           0         Read mode is selected for<br>communication.           0         Read mode is selected for<br>communication.           0         Read mode is selected for<br>communication.           0         Status word for acyclical<br>communication.           0         Status word during a successful<br>acyclical request:<br>0x0001 (request sending is triggered)<br>-> 0x0002 (request is sent)<br>-> 0x0000 (a successful response).           Bits 0, 2 and 3 are cleared when a<br>request is sent. Bit 1 is cleared when an<br>request is sent. Bit 1 is cleared when an<br>request is sent. Bit 1 is cleared when an<br>request is sent. Bit 1 is cleared when an<br>request is sent. Bit 1 is cleared when an<br>request is communication can be tested<br>by comparing the request status word<br>against a zero value. | Name/Value         FbEq         Description         Def           MONITORING<br>STATUS         Status word for string monitoring<br>0         0         0           Bit         Value         Information         0           0         1         String monitoring is enabled.         0           0         String monitoring is disabled.         1         Current deviation calculation is<br>enabled.           1         Current deviation calculation is<br>disabled.         0         Current deviation calculation is<br>disabled.           2         1         RMBA-01 is in the master mode.         0         RMBA-01 is in the slave mode.           3         1         Write mode is selected for acyclica<br>communication.         0         Read mode is selected for acyclica<br>communication.           015         1 = 1         Image: Status word for acyclical<br>communication.         0         Read mode is selected for acyclical<br>communication.           015         1 = 1         Image: Status word during a successful<br>acyclical request:         0           015         1 = 1         Image: Status word during a successful<br>acyclical request is sent)<br>-> 0x0000 (a successful response).         0           Bits 0, 2 and 3 are cleared when a<br>request is sent. Bit 1 is cleared when a<br>request is sent. Bit 1 is cleared when an<br>OK response is detected. Successful<br>acyclical communication can be tested<br>by comparing the request stat |

| No    | Name/Value     | FbEq  | Descr                       | iption                              |                                                                                            | Def                              | Τ  |
|-------|----------------|-------|-----------------------------|-------------------------------------|--------------------------------------------------------------------------------------------|----------------------------------|----|
|       |                |       | Bit                         | Value                               | Information                                                                                |                                  |    |
|       |                |       | 0                           | 1                                   | Request sending is triggered; the request will be sent when the communication bus is idle. |                                  |    |
|       |                |       |                             | 0                                   | No messages are waiting sent.                                                              | g for to be                      |    |
|       |                |       | 1                           | 1                                   | A request is sent; the ma<br>waiting for a response.                                       | ister is                         |    |
|       |                |       |                             | 0                                   | Request processing is no                                                                   | ot active.                       |    |
|       |                |       | 2                           | 1                                   | Timeout counter has exp<br>response from the junction                                      | ired (no<br>on box).             |    |
|       |                |       |                             | 0                                   | Timeout counter has not                                                                    | expired.                         |    |
|       |                |       | 3                           | 1                                   | There was an exception response from a junction code is shown in parameters                | code in the box. The eter 33.10. | e  |
|       |                |       |                             | 0                                   | The response message<br>junction box was succes<br>exception code).                        | from a<br>sful (no               |    |
|       |                |       | 4                           | 1                                   | Input data in parameter 3<br>33.09 is invalid. The acy<br>request is not sent.             | 33.08 or<br>clical               |    |
|       |                |       |                             | 0                                   | Input data in parameters<br>33.09 was valid when the<br>sending process was trig           | 33.08 and<br>e message<br>gered. | 1  |
|       | 031            | 1 = 1 |                             |                                     |                                                                                            | 1                                |    |
| 34.05 | MB OK MSG CNT  |       | Shows<br>receive<br>the las | s the nur<br>ed by the<br>st power  | nber of OK messages<br>e Modbus master since<br>-up.                                       | 0                                | PB |
|       | 065535         | 1 = 1 |                             |                                     |                                                                                            |                                  |    |
| 34.06 | MB ERR MSG CNT |       | Shows<br>receive<br>the las | s the nur<br>ed by the<br>st power- | nber of error messages<br>e Modbus master since<br>-up.                                    | 0                                | PB |
|       | 065535         | 1 = 1 |                             |                                     |                                                                                            |                                  |    |
| 34.07 | MB TIMEOUT CNT |       | Shows<br>maste<br>timeou    | s the nur<br>r reques<br>ut since t | mber of the Modbus<br>Its that have ended to a<br>The last power-up.                       | 0                                | PB |
|       | 065535         | 1 = 1 |                             |                                     |                                                                                            | Ī                                |    |

| No    | Name/Value            | FbEq  | Description                                                                                                    |                             |                                    |                                                                        | Def                         | Т      |  |
|-------|-----------------------|-------|----------------------------------------------------------------------------------------------------|-----------------------------|------------------------------------|------------------------------------------------------------------------|-----------------------------|--------|--|
| 34.08 | CUR DEV STA 1-16      |       | Sho<br>for ji<br>chai                                                                                                    | ows th<br>unctic<br>nnels   | e currer<br>on box c<br>116.       | nt deviation status word<br>communication                              | 0                           | PB     |  |
|       |                       |       | Bi                                                                                                    | it                          | Value                              | Information                                                            |                             |        |  |
|       |                       |       | 0.                                                                                                    | 15                          | 1                                  | Current deviation is de                                                | tected.                     |        |  |
|       |                       |       |                                                                                                    |                             | 0                                  | Current deviation is no                                                | t detected                  | •      |  |
|       |                       |       | Bi <sup>r</sup><br>foi<br>foi                                                                                                    | t 0 is<br>r the 2<br>r the  | for the 1<br>2nd com<br>16th cor   | Ist communication chan<br>nmunication channela<br>nmunication channel. | nel, bit 1 i<br>nd bit 15 i | S<br>S |  |
|       | 065535                | 1 = 1 |                                                                                                    |                             |                                    |                                                                        |                             |        |  |
| 34.09 | CUR DEV STA 17-<br>20 |       | Sho<br>for ji<br>chai                                                                                                    | ows th<br>unctic<br>nnels   | 0                                  | PB                                                                     |                             |        |  |
|       |                       |       | Bi                                                                                                    | Bit Value Information       |                                    |                                                                        |                             |        |  |
|       |                       |       | 03 1 Current deviation is detected.                                                                                                    |                             |                                    |                                                                        |                             |        |  |
|       |                       |       | 0 Current deviation is not detected.                                                                                                    |                             |                                    |                                                                        |                             |        |  |
|       |                       |       | Bit 0 is for the 17th communication channel, bit 1<br>is for the 18th communication channeland bit 3<br>is for the 20th communication channel. |                             |                                    |                                                                        | 3                           |        |  |
|       | 015                   | 1 = 1 |                                                                                                    |                             |                                    |                                                                        |                             |        |  |
| 35 EN | ABLED STRINGS         |       | Strings that are part of current monitoring                                                                                                    |                             |                                    |                                                                        |                             |        |  |
| 35.01 | BOX1 STRING<br>ENA    |       | Defi<br>junc<br>one                                                                                                    | ines v<br>ction b<br>string | vhich str<br>box 1. O<br>g in junc | rings are enabled in<br>ne bit corresponds to<br>tion box channel 1.   | 65535 =<br>0xFFFF           | PB     |  |
|       |                       |       | Bi                                                                                                    | it                          | Value                              | Information                                                            |                             |        |  |
|       |                       |       | 0.                                                                                                    | 7                           | 1                                  | String channel is enabl monitoring and current calculation.            | ed in string<br>deviation   | g      |  |
|       |                       |       |                                                                                                    |                             | 0                                  | String channel is disab monitoring and current calculation.            | led in string<br>deviation  | g      |  |
|       |                       |       | Bit 0 is for the 1st string, bit 1 is for the 2nd stringand bit 7 is for the 8th string.                                                       |                             |                                    |                                                                        |                             |        |  |
|       | 0255                  | 1 = 1 | Ena                                                                                                    | bled                        | strings i                          | n decimal format                                                       |                             |        |  |

| No    | Name/Value          | FbEq  | Descript                                                                  | ion                                                                                                    |                                                                        | Def                          | Т  |
|-------|---------------------|-------|---------------------------------------------------------------------------|----------------------------------------------------------------------------------------------------|------------------------------------------------------------------------|------------------------------|----|
| 35.02 | BOX2 STRING<br>ENA  |       | Defines v<br>junction k<br>one string                                     | vhich str<br>box 2. C<br>g in junc                                                                                  | rings are enabled in<br>one bit corresponds to<br>ction box channel 2. | 65535 =<br>0xFFFF            | PB |
|       |                     |       | Bit                                                                       | Value                                                                                                    | Information                                                            |                              |    |
|       |                     |       | 07                                                                        | 1                                                                                                    | String channel is enabl<br>monitoring and current<br>calculation.      | led in string<br>t deviation |    |
|       |                     |       |                                                                           | 0                                                                                                    | String channel is disab monitoring and current calculation.            | led in string<br>deviation   | g  |
|       |                     |       | Bit 0 is string                                                           | for the .<br>and bit                                                                                                | 1st string, bit 1 is for the 7 is for the 8th string.                  | 2nd                          |    |
|       | 0255                | 1 = 1 | Enabled                                                                   | strings i                                                                                                    |                                                                        |                              |    |
|       |                     |       |                                                                           |                                                                                                    |                                                                        |                              |    |
| 35.20 | BOX20 STRING<br>ENA |       | Defines v<br>junction k<br>one string                                     | Defines which strings are enabled in junction box 20. One bit corresponds to one string in junction box channel 20. |                                                                        |                              | PB |
|       |                     |       | Bit                                                                       | Value                                                                                                    | Information                                                            |                              |    |
|       |                     |       | 07 1 String channel is enabled in str<br>monitoring and current deviation |                                                                                                    |                                                                        | ed in string<br>deviation    | g  |
|       |                     |       |                                                                           | 0                                                                                                    | String channel is disab<br>monitoring and current<br>calculation.      | led in string<br>deviation   | g  |
|       |                     |       | Bit 0 is string                                                           | for the .<br>and bit                                                                                                | 1st string, bit 1 is for the<br>7 is for the 8th string.               | 2nd                          |    |
|       | 0255                | 1 = 1 | Enabled                                                                   | strings i                                                                                                    | n decimal format                                                       |                              |    |
| 36 SB | OX CUR DEV STA      |       | Status wo                                                                 | ord for tl                                                                                                    | he current deviations de                                               | tected                       |    |
| 36.01 | BOX1 CUR DEV<br>STA |       | Shows th<br>deviation<br>communi                                          | e status<br>s in jund<br>cation c                                                                                   | s of string current<br>ction box<br>channel 1.                         | 0                            | PB |
|       |                     |       | Bit                                                                       | Value                                                                                                    | Information                                                            |                              |    |
|       |                     |       | 07                                                                        | 1                                                                                                    | Current deviation is de                                                | tected.                      |    |
|       |                     |       |                                                                           | 0                                                                                                    | Current deviation is no                                                | t detected                   |    |
|       |                     |       | Bit 0 is string                                                           | Bit 0 is for the 1st string, bit 1 is for the 2n stringand bit 7 is for the 8th string.                             |                                                                        |                              | _  |
|       | 0255                | 1 = 1 |                                                                           |                                                                                                    |                                                                        |                              |    |

| No    | Name/Value           | FbEq  | D                                                                                                    | escript                                                                                 | ion                                |                                                          | Def         | Т                  |
|-------|----------------------|-------|----------------------------------------------------------------------------------------------------|-----------------------------------------------------------------------------------------|------------------------------------|----------------------------------------------------------|-------------|--------------------|
| 36.02 | BOX2 CUR DEV<br>STA  |       | Sł<br>de<br>co                                                                                                    | hows th<br>eviation<br>ommuni                                                           | e status<br>s in junc<br>ication c | s of string current<br>ction box<br>hannel 2.            | 0           | PB                 |
|       |                      |       |                                                                                                    | Bit                                                                                     | Value                              | Information                                              |             |                    |
|       |                      |       |                                                                                                    | 07                                                                                      | 1                                  | Current deviation is de                                  | etected.    |                    |
|       |                      |       |                                                                                                    |                                                                                         | 0                                  | Current deviation is no                                  | ot detected | l <b>.</b>         |
|       |                      |       | :                                                                                                    | Bit 0 is string                                                                         | for the<br>and bit                 | 1st string, bit 1 is for the<br>7 is for the 8th string. | e 2nd       |                    |
|       | 0255                 | 1 = 1 |                                                                                                    |                                                                                         |                                    |                                                          |             |                    |
|       |                      |       |                                                                                                    |                                                                                         |                                    |                                                          |             |                    |
| 36.20 | BOX20 CUR DEV<br>STA |       | Sł<br>de<br>cc                                                                                                    | Shows the status of string current deviations in junction box communication channel 20. |                                    |                                                          | 0           | PB                 |
|       |                      |       |                                                                                                    | Bit Value Information                                                                   |                                    |                                                          |             |                    |
|       |                      |       |                                                                                                    | 07                                                                                      | 1                                  | Current deviation is de                                  | etected.    |                    |
|       |                      |       |                                                                                                    |                                                                                         | 0                                  | Current deviation is no                                  | ot detected | ۱.                 |
|       |                      |       | :                                                                                                    | Bit 0 is string                                                                         | for the<br>and bit                 | 1st string, bit 1 is for the<br>7 is for the 8th string. | e 2nd       |                    |
|       | 0255                 | 1 = 1 |                                                                                                    |                                                                                         |                                    |                                                          |             |                    |
| 40 ST | RING BOX 1 & 2       |       | Actual signals read from communication channels 1<br>and 2 (ie, junction boxes 1 and 2) using cyclical<br>communication. Signals 40.0140.27 are for junction<br>box 1 and signals 40.3640.62 are for junction box 2. |                                                                                         |                                    |                                                          |             | 1<br>tion<br>ox 2. |
| 40.01 | BOX1 TYPE            | 1 = 1 | Sł<br>0x                                                                                                    | hows th<br>k040B).                                                                      | ie juncti                          | on box type (example:                                    |             | PB                 |
| 40.02 | BOX1 SW<br>VERSION   | 1 = 1 | Sł<br>0x                                                                                                    | hows th<br><102A).                                                                      | e softwa                           | are version (example:                                    |             | PB                 |
| 40.03 | BOX1 HW<br>VERSION   | 1 = 1 | Sł<br>0x                                                                                                    | hows th<br><0102).                                                                      | ie hardw                           | vare version (example:                                   |             | PB                 |
| 40.04 | BOX1 NR OF<br>CHAN   | 1 = 1 | Sł<br>m                                                                                                    | hows th<br>easure                                                                       | ie numb<br>ment ch                 | er of the current annels.                                |             | 1                  |

| No    | Name/Value          | FbEq                               | Description                         |                                                      | Def           | Т  |
|-------|---------------------|------------------------------------|-------------------------------------|------------------------------------------------------|---------------|----|
| 40.05 | BOX1 RESERVED<br>D5 | 1 = 1                              | Shows the sta<br>monitoring ur      | atus of the string<br>hit.                           |               | I  |
|       |                     |                                    | 0x0001                              | Normal mode, initi                                   | alization     |    |
|       |                     |                                    | 0x0002                              | Normal mode, run                                     | ning          |    |
|       |                     |                                    | 0x0003                              | Normal mode, erro                                    | or            |    |
|       |                     |                                    | 0x0100                              | Calibration mode,                                    | initializatio | n  |
|       |                     |                                    | 0x0200                              | Calibration mode,                                    | running       |    |
|       |                     |                                    | 0x0300                              | Calibration mode,                                    | error         |    |
|       |                     |                                    | 0x0400                              | Calibration mode I                                   | nas ended     |    |
| 40.06 | BOX1 RESERVED<br>D6 | 1 = 1                              | Reserved                            |                                                      |               | 1  |
| 40.07 | BOX1 OK MSG<br>CNT  | 1 = 1                              | Shows the nu                        | Shows the number of OK messages.                     |               | РВ |
| 40.08 | BOX1 ER MSG<br>CNT  | 1 = 1                              | Shows the number of error messages. |                                                      |               | PB |
| 40.09 | BOX1 BOARD<br>TEMP  | 10 =<br>1°C                        | Shows the te monitoring ur          | Shows the temperature of the string monitoring unit. |               | R  |
| 40.10 | ANALOG INPUT 1      | 50 =<br>1 mA<br>or<br>100 =<br>1 V | Shows the manalog input             | easured current/voltage in<br>1.                     |               | 1  |
| 40.11 | ANALOG INPUT 2      | 2 =<br>1 mV                        | Shows the manalog input             | easured current/voltage in 2.                        |               | 1  |
| 40.12 | PT100 TEMP A        | 10 =<br>1°C                        | Shows the m<br>Pt100 channe         | easured temperature in el A.                         |               | 1  |
| 40.13 | PT100 TEMP B        | 10 =<br>1°C                        | Shows the m<br>Pt100 channe         | easured temperature in el B.                         |               | 1  |
| 40.14 | RESERVED D14        |                                    | Reserved                            |                                                      |               |    |
| 40.15 | DI STATUS WORD      | 1 = 1                              | Shows the sta                       | atus of the digital inputs.                          |               | PB |
|       |                     |                                    | Bit 0                               | Status of digital input 1                            |               |    |
|       |                     |                                    | Bit 1                               | Status of digital input 2                            |               |    |
|       |                     |                                    | Bit 2                               | Status of digital input 3                            |               |    |
| 40.16 | RESERVED D16        |                                    | Reserved                            |                                                      |               |    |
| 40.17 | RESERVED D17        | T                                  | Reserved                            |                                                      |               |    |
| 40.18 | RESERVED D18        |                                    | Reserved                            | Reserved                                             |               |    |
| 40.19 | RESERVED D19        |                                    | Reserved                            |                                                      |               |    |

| No    | Name/Value          | FbEq               | Description                                           |                     | Def           | Т  |
|-------|---------------------|--------------------|-------------------------------------------------------|---------------------|---------------|----|
| 40.20 | STRING1 AVG<br>CUR  | 1000 =<br>1 A      | Shows the average c                                   | urrent of string 1. |               | R  |
| 40.21 | STRING2 AVG<br>CUR  | 1000 =<br>1 A      | Shows the average c                                   | urrent of string 2. |               | R  |
|       |                     |                    |                                                       |                     |               |    |
| 40.27 | STRING8 AVG<br>CUR  | 1000 =<br>1 A      | Shows the average current of string 8.                |                     |               | R  |
| 40.36 | BOX2 TYPE           | 1 = 1              | Shows the junction be 0x040B).                        | ox type (example:   |               | PB |
| 40.37 | BOX2 SW<br>VERSION  | 1 = 1              | Shows the software v<br>0x102A).                      | version (example:   |               | PB |
| 40.38 | BOX2 HW TYPE        | 1 = 1              | Shows the hardware version (example: 0x0102).         |                     |               | PB |
| 40.39 | BOX2 NR OF<br>CHAN  | 1 = 1              | Shows the number of the current measurement channels. |                     |               | I  |
| 40.40 | BOX2 RESERVED<br>D5 | 1 = 1              | Shows the status of the string monitoring unit.       |                     |               | I  |
|       |                     |                    | 0x0001                                                | Normal mode, initia | alization     |    |
|       |                     |                    | 0x0002 Normal mode, runr                              |                     | ning          |    |
|       |                     |                    | 0x0003 Normal mode, erro                              |                     | r             |    |
|       |                     |                    | 0x0100 Calibration mode,                              |                     | initializatio | n  |
|       |                     |                    | 0x0200                                                | Calibration mode,   | running       |    |
|       |                     |                    | 0x0300                                                | Calibration mode,   | error         |    |
|       |                     |                    | 0x0400                                                | Calibration mode h  | as ended.     |    |
| 40.41 | BOX2 RESERVED<br>D6 |                    | Reserved                                              |                     |               |    |
| 40.42 | BOX2 OK MSG<br>CNT  | 1 = 1              | Shows the number of                                   | f OK messages.      |               | PB |
| 40.43 | BOX2 ER MSG<br>CNT  | 1 = 1              | Shows the number of                                   | f error messages.   |               | PB |
| 40.44 | BOX2 BOARD<br>TEMP  | 10 =<br>1°C        | Shows the temperatu monitoring unit.                  | ire of the string   |               | R  |
| 40.45 | ANALOG INPUT 1      | 50 =<br>1 mA<br>or | Shows the measured analog input 1.                    | current/voltage in  |               | I  |
|       |                     | 100 =<br>1 V       |                                                       |                     |               |    |
| 40.46 | ANALOG INPUT 2      | 2 =<br>1 mV        | Shows the measured analog input 2.                    | current/voltage in  |               | I  |

| No                  | Name/Value         | FbEq          | Description                                                                                                    | Def                                                                | Т                   |
|---------------------|--------------------|---------------|----------------------------------------------------------------------------------------------------|--------------------------------------------------------------------|---------------------|
| 40.47               | PT100 TEMP A       | 10 =<br>1°C   | Shows the measured temperature in Pt100 channel A.                                                                                                    |                                                                    | 1                   |
| 40.48               | PT100 TEMP B       | 10 =<br>1°C   | Shows the measured temperature in Pt100 channel B.                                                                                                    |                                                                    | 1                   |
| 40.49               | RESERVED D14       |               | Reserved                                                                                                    |                                                                    |                     |
| 40.50               | DI STATUS WORD     | 1 = 1         | Shows the status of the digital inputs                                                                                                    | S.                                                                 | PB                  |
|                     |                    |               | Bit 0 Status of digital input                                                                                                    | t 1                                                                |                     |
|                     |                    |               | Bit 1 Status of digital input                                                                                                    | t 2                                                                |                     |
|                     |                    |               | Bit 2 Status of digital input                                                                                                    | t 3                                                                |                     |
| 40.51               | RESERVED D16       |               | Reserved                                                                                                    |                                                                    |                     |
| 40.52               | RESERVED D17       |               | Reserved                                                                                                    |                                                                    | -                   |
| 40.53               | RESERVED D18       |               | Reserved                                                                                                    |                                                                    |                     |
| 40.54               | RESERVED D19       |               | Reserved                                                                                                    |                                                                    |                     |
| 40.55               | STRING1 AVG<br>CUR | 1000 =<br>1 A | Shows the average current of string 1.                                                                                                    |                                                                    | R                   |
| 40.56               | STRING2 AVG<br>CUR | 1000 =<br>1 A | Shows the average current of string 2.                                                                                                    |                                                                    | R                   |
|                     |                    |               |                                                                                                    |                                                                    |                     |
| 40.62               | STRING8 AVG<br>CUR | 1000 =<br>1 A | Shows the average current of string 8.                                                                                                    |                                                                    | R                   |
| 41 STRING BOX 3 & 4 |                    |               | Actual signals read from communica<br>and 4 (ie, junction boxes 3 and 4) us<br>communication. Signals 41.0141.2<br>box 3 and signals 41.3641.62 are                                                                  | tion channels<br>ing cyclical<br>27 are for jund<br>for junction b | 3<br>ction<br>ox 4. |
|                     |                    |               | See group 40 STRING BOX 1 & 2 for<br>the signal descriptions.                                                                                                    |                                                                    |                     |
| 42 STRING BOX 5 & 6 |                    |               | Actual signals read from communication channels 5<br>and 6 (ie, junction boxes 5 and 6) using cyclical<br>communication. Signals 42.0142.27 are for junction<br>box 5 and signals 42.3642.62 are for junction box 6. |                                                                    |                     |
|                     |                    |               | See group 40 STRING BOX 1 & 2 for the signal descriptions.                                                                                                    | r                                                                  |                     |
| 43 STRING BOX 7 & 8 |                    |               | Actual signals read from communica<br>and 8 (ie, junction boxes 7 and 8) us<br>communication. Signals 43.0143.2<br>box 7 and signals 43.3643.62 are                                                                  | tion channels<br>ing cyclical<br>27 are for june<br>for junction b | 7<br>ction<br>ox 8. |
|                     |                    |               | See group 40 STRING BOX 1 & 2 for<br>the signal descriptions.                                                                                                    | or                                                                 |                     |

| No                    | Name/Value       | FbEq | Description                                                                                                    | Def                                                  | Т                       |
|-----------------------|------------------|------|----------------------------------------------------------------------------------------------------|------------------------------------------------------|-------------------------|
| 44 ST                 | RING BOX 9 & 10  |      | Actual signals read from communication<br>and 10 (ie, junction boxes 9 and 10) usin<br>communication. Signals 44.0144.27 ar<br>box 9 and signals 44.3644.62 are for ju<br>10. | channels<br>ig cyclical<br>e for junct<br>unction bo | 9<br>tion<br>x          |
|                       |                  |      | See group <i>40</i> STRING BOX 1 & 2 for the signal descriptions.                                                                                                    |                                                      |                         |
| 45 ST                 | RING BOX 11 & 12 |      | Actual signals read from communication<br>and 12 (ie, junction boxes 11 and 12) usi<br>communication. Signals 45.0145.27 ar<br>box 11 and signals 45.3645.62 are for<br>12.   | channels<br>ng cyclica<br>e for junct<br>junction b  | 11<br>Il<br>tion<br>ox  |
|                       |                  |      | See group <i>40</i> STRING BOX 1 & 2 for the signal descriptions.                                                                                                    |                                                      |                         |
| 46 ST                 | RING BOX 13 & 14 |      | Actual signals read from communication<br>and 14 (ie, junction boxes 13 and 14) usi<br>communication. Signals 46.0146.27 ar<br>box 13 and signals 46.3646.62 are for<br>14.   | channels<br>ing cyclica<br>e for junct<br>junction b | 13<br>Il<br>tion<br>tox |
|                       |                  |      | See group <i>40 STRING BOX 1</i> & 2 for the signal descriptions.                                                                                                    |                                                      |                         |
| 47 ST                 | RING BOX 15 & 16 |      | Actual signals read from communication<br>and 16 (ie, junction boxes 15 and 16) us<br>communication. Signals 47.0147.27 ar<br>box 15 and signals 47.3647.62 are for<br>16.    | channels<br>ing cyclica<br>e for junct<br>junction b | 15<br>Il<br>tion<br>Iox |
|                       |                  |      | See group <i>40 STRING BOX 1 &amp; 2</i> for the signal descriptions.                                                                                                    |                                                      |                         |
| 48 STRING BOX 17 & 18 |                  |      | Actual signals read from communication<br>and 18 (ie, junction boxes 17 and 18) usi<br>communication. Signals 48.0148.27 ar<br>box 17 and signals 48.3648.62 are for<br>18.   | channels<br>ing cyclica<br>e for junct<br>junction b | 17<br>Il<br>tion<br>tox |
|                       |                  |      | See group <i>40</i> STRING BOX 1 & 2 for the signal descriptions.                                                                                                    |                                                      |                         |
| 49 ST                 | RING BOX 19 & 20 |      | Actual signals read from communication<br>and 20 (ie, junction boxes 19 and 20) usi<br>communication. Signals 49.0149.27 ar<br>box 19 and signals 49.3649.62 are for<br>20.   | channels<br>ing cyclica<br>e for junct<br>junction b | 19<br>Il<br>tion<br>ox  |
|                       |                  |      | See group <i>40 STRING BOX 1 &amp; 2</i> for the signal descriptions.                                                                                                    |                                                      |                         |

### 42 Parameters

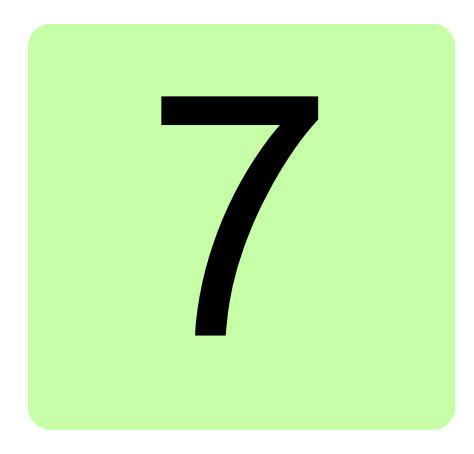

# Communication

# What this chapter contains

This chapter describes the communication on the Modbus link between the junction box and a PVS800 inverter.

# **Communication settings**

The communication between the junction box and a PVS800 inverter uses the settings shown in the table below. The inverter must be configured to use these settings.

| Speed     | 9600 bps |
|-----------|----------|
| Parity    | None     |
| Stop bits | 1        |

# Writing registers

The table below lists the 16-bit data words which the inverter can write to the junction box.

| Address                                                              | Description                                         |                                                                | Integer scaling |
|----------------------------------------------------------------------|-----------------------------------------------------|----------------------------------------------------------------|-----------------|
| 201                                                                  | Start comman<br>Calibration wi                      | 1 = 1                                                          |                 |
|                                                                      | <b>Note:</b> Before actual string c calibration res |                                                                |                 |
| 202                                                                  | Control word for the two relay outputs              |                                                                | 1 = 1           |
|                                                                      | Bit 0                                               | Control of relay output 1<br>0 == de-energize<br>1 == energize |                 |
| Bit 1 Control of relay output 2<br>0 == de-energize<br>1 == energize |                                                     | Control of relay output 2<br>0 == de-energize<br>1 == energize |                 |

# Troubleshooting

# What this chapter contains

This chapter describes the LEDs and common problem situations of the junction box along with corrective actions.

# LEDs

The LEDs of the junction box are listed below.

| Name      | Color          | When the LED is lit                                         |
|-----------|----------------|-------------------------------------------------------------|
| COMM      | Flashing green | Communication on the Modbus link is working.                |
|           | Off            | No communication on the Modbus link                         |
| STRING ST | Flashing green | String status is OK.                                        |
|           | Red            | Internal failure                                            |
| UNIT ST   | Green          | Unit is OK.                                                 |
| PWR OK    | Green          | Auxiliary power is connected to the string monitoring unit. |

# Common problem situations

| Indication/symptom                          | Possible causes                                                                             | What to do                                                                           |
|---------------------------------------------|---------------------------------------------------------------------------------------------|--------------------------------------------------------------------------------------|
| Current deviation is detected in a junction | <ul> <li>Partial shading of solar<br/>modules</li> </ul>                                    | Check the installation conditions of the solar modules.                              |
| box.                                        | <ul> <li>Irradiance fluctuations<br/>caused by clouds</li> </ul>                            | Check the cabling.<br>Check the fuses.                                               |
|                                             | Damaged solar modules                                                                       |                                                                                      |
|                                             | <ul> <li>Loose cable<br/>connections of solar<br/>strings</li> </ul>                        |                                                                                      |
|                                             | Dust on solar modules                                                                       |                                                                                      |
|                                             | <ul> <li>String fuse has blown.</li> </ul>                                                  |                                                                                      |
| Modbus communication is not working.        | <ul> <li>Faulty Modbus<br/>communication settings</li> </ul>                                | Check that the Modbus settings are as stated in chapter <i>Start-up</i> .            |
|                                             | Loose cable<br>connections                                                                  | Check the node addresses of the junction boxes in switches S2 and S3                 |
|                                             | Surge arresters for peak     overvoltage protection                                         | and in parameter group <i>32 STRING BOX ADDR</i> .                                   |
|                                             | have gone off.                                                                              | Check the cabling.                                                                   |
|                                             | <ul> <li>Termination resistors<br/>are set to incorrect<br/>positions.</li> </ul>           | Check the surge arresters, termination resistors and the auxiliary power connection. |
|                                             | <ul> <li>Auxiliary power of the<br/>string monitoring unit is<br/>not connected.</li> </ul> |                                                                                      |

# **Technical data**

# What this chapter contains

This chapter contains the technical data of the junction box.

# Input

| Maximum DC voltage           | 1000 V                                                                            |
|------------------------------|-----------------------------------------------------------------------------------|
| Maximum DC current per input | 14 A                                                                              |
| Maximum DC current total     | 80 A                                                                              |
| Number of strings            | 8                                                                                 |
| Fuses                        | Bussmann PV-12A10F, 10 × 38 mm, 4 A,<br>6 A, 8 A, 10 A, 12 A <sup>1)</sup> , 14 A |
| Fuse disconnector type       | E92/32 PV (ABB)                                                                   |
| Fuse holders                 | ABB openable holder for each + and -                                              |

# Output

Main switch disconnector Overvoltage protection ABB T<sub>max</sub>, T1 D 160 PV ABB OVR

<sup>1)</sup> 12 A fuse included

# Terminal and lead-through data

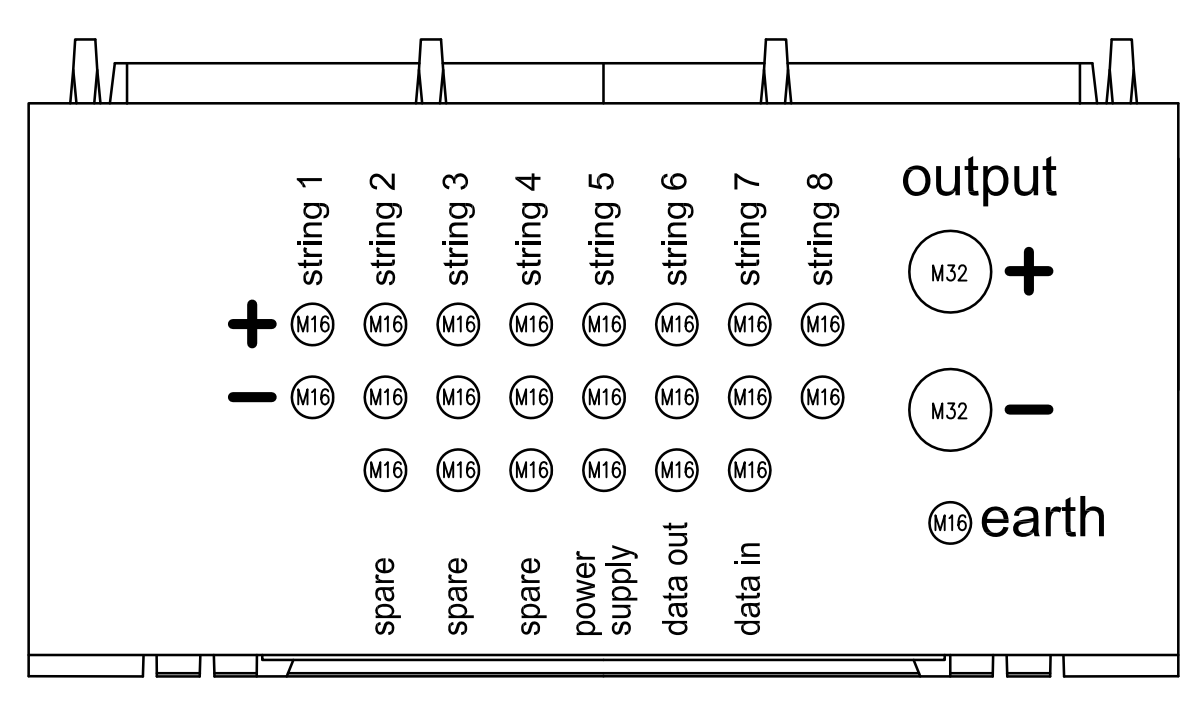

3AXD10000022420 Rev A

| Terminal               | Glands   | Cable diameter<br>(mm) | Max. conductor<br>size (mm <sup>2</sup> ) |
|------------------------|----------|------------------------|-------------------------------------------|
| Strings                | 16 × M16 | 510                    | 416                                       |
| Output                 | 2 × M32  | 1321                   | 3570                                      |
| Ground (PE)            | 1 × M16  | 510                    | 1025                                      |
| Auxiliary power supply | 1 × M16  | 510                    |                                           |
| Modbus                 | 2 × M16  | 510                    |                                           |
| Spare                  | 3 × M16  | 510                    |                                           |

# Auxiliary power connection data

Voltage / current

230 V AC / 2 A

# **Degree of protection**

| Degree of protection        | IP66                        |
|-----------------------------|-----------------------------|
| All connection cable glands | IP68 cable glands at bottom |

# **Ambient conditions**

| Allowed ambient temperature              | -25+50 °C |
|------------------------------------------|-----------|
| Relative humidity level (non-condensing) | 095%      |

# **Dimensions and weights**

Width / Height / Depth Weight

## 460 / 700 / 260 mm 20 kg

# Monitoring board

| External power supply                   | 110230 V AC, 50/60 Hz |
|-----------------------------------------|-----------------------|
| Power consumption                       | < 12 W                |
| Data cable maximum length               | 1200 m                |
| Overvoltage protection status detection | Yes                   |

# I/O interface

| Internal temperature measurement | Yes            |
|----------------------------------|----------------|
| External temperature measurement | 2 × Pt100      |
| Reference PV cell                | 0500 mV        |
| Analog inputs                    | 010 V / 020 mA |
| Digital inputs                   | 3              |
| Relay outputs                    | 2              |

### 50 Technical data

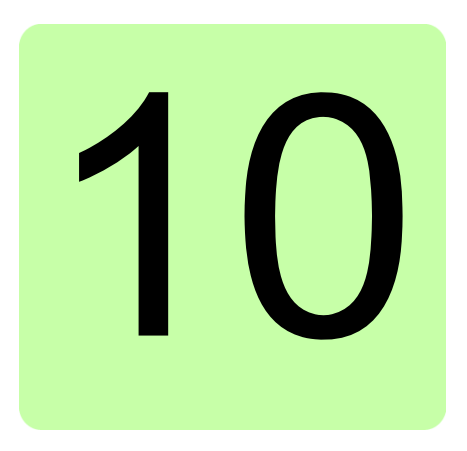

# **Circuit diagrams**

# What this chapter contains

This chapter contains diagrams showing the electrical connections of the junction box.

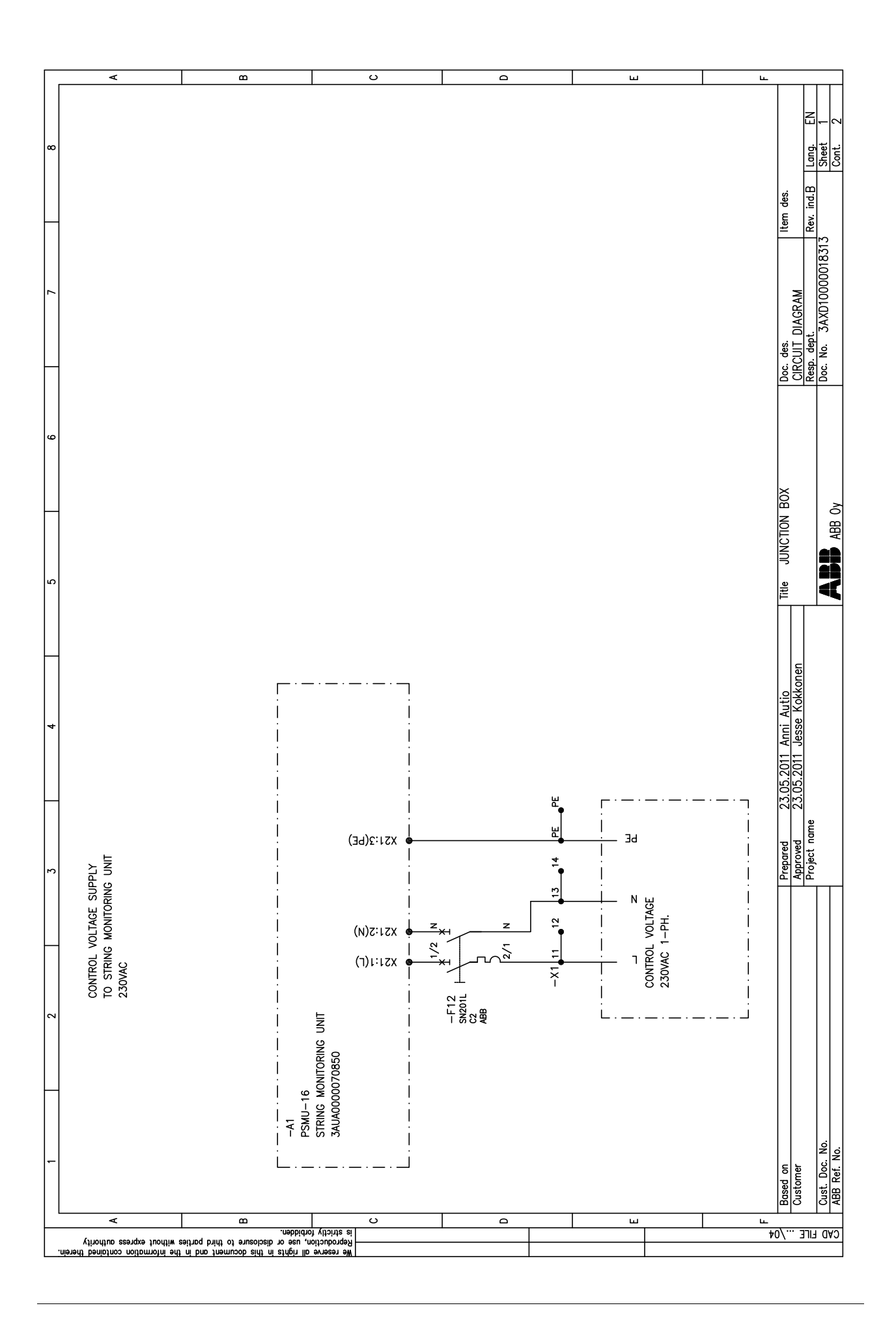

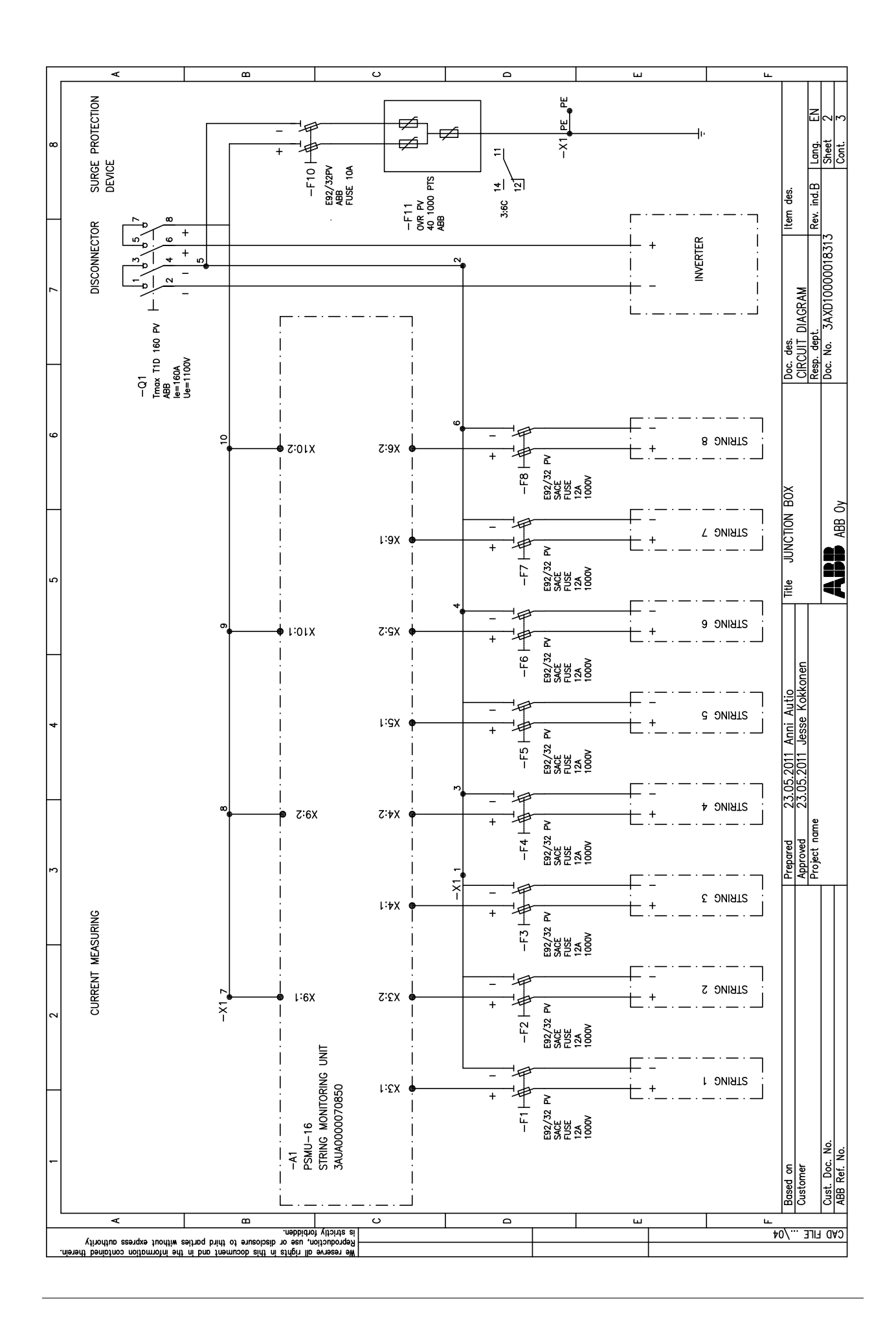

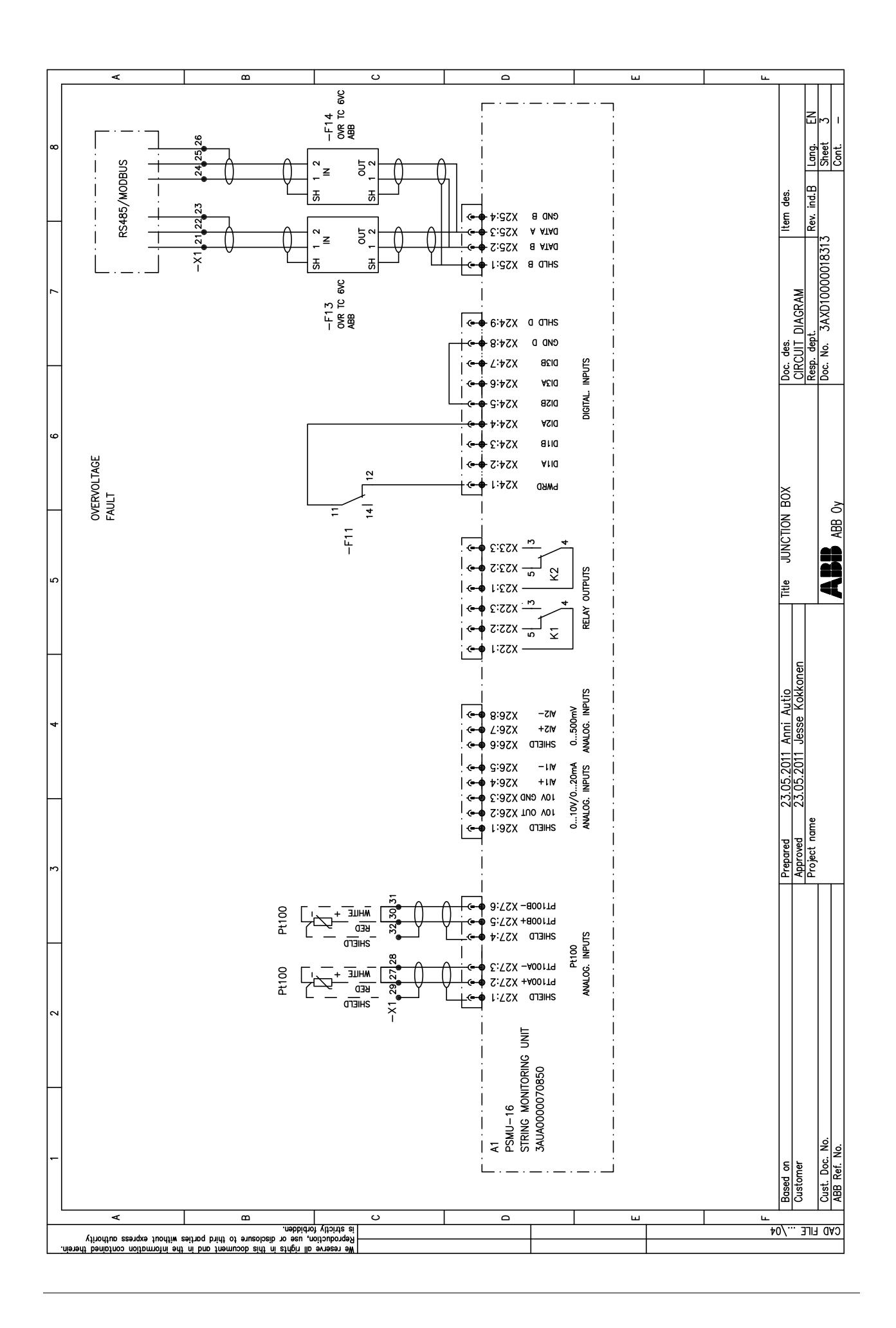

# Further information

### Product and service inquiries

Address any inquiries about the product to your local ABB representative, quoting the type designation and serial number of the unit in question. A listing of ABB sales, support and service contacts can be found by navigating to <u>www.abb.com/solar</u> and selecting *Sales, Support and Service network*.

### Product training

For information on ABB product training, navigate to <u>www.abb.com/solar</u> and select *Training courses*.

### Providing feedback on ABB Drives manuals

Your comments on our manuals are welcome. Go to <u>www.abb.com/drives</u> and select *Document Library – Manuals feedback form (LV AC drives)*.

### Document library on the Internet

You can find manuals and other product documents in PDF format on the Internet. Go to <u>www.abb.com/drives</u> and select *Document Library*. You can browse the library or enter selection criteria, for example a document code, in the search field.

# Contact us

 ABB Oy

 Drives

 P.O. Box 184

 FI-00381 HELSINKI

 FINLAND

 Telephone
 +358 10 22 11

 Fax
 +358 10 22 22681

 www.abb.com/drives

ABB Inc.

Automation Technologies Drives & Motors 16250 West Glendale Drive New Berlin, WI 53151 USA Telephone 262 785-3200 1-800-HELP-365 Fax 262 780-5135 www.abb.com/drives

### ABB Beijing Drive Systems Co. Ltd. No. 1, Block D, A-10 Jiuxianqiao Beilu

No. 1, Block D, A-10 Juxiangiao Be Chaoyang District Beijing, P.R. China, 100015 Telephone +86 10 5821 7788 Fax +86 10 5821 7618 www.abb.com/drives

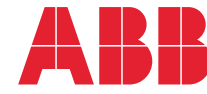